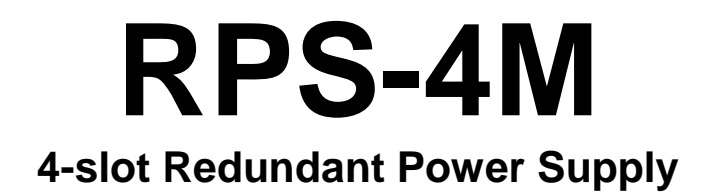

# **User Manual**

Version 1.0.3 Jan. 2023

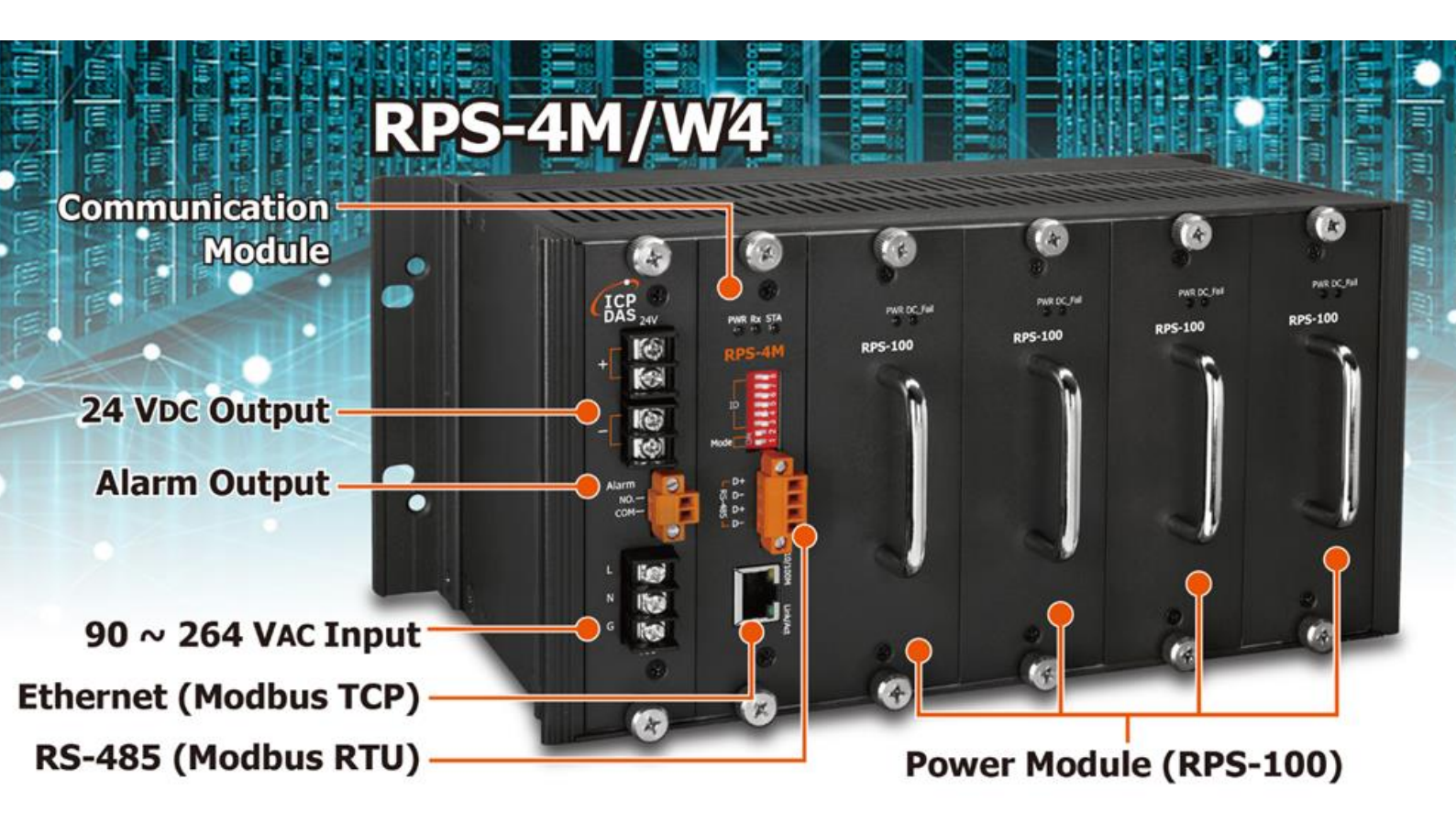

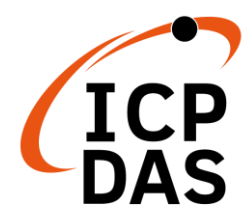

## Warranty

All products manufactured by ICP DAS are under warranty regarding defective materials for a period of one year, beginning from the date of delivery to the original purchaser.

# Warning!

ICP DAS assumes no liability for any damage resulting from the use of this product. ICP DAS reserves the right to change this manual at any time without notice. The information furnished by ICP DAS is believed to be accurate and reliable. However, no responsibility is assumed by ICP DAS for its use, nor for any infringements of patents or other rights of third parties resulting from its use.

# Copyright

Copyright © 2020 ICP DAS Co., Ltd. All rights are reserved.

## Trademarks

Names are used for identification purposes only and may be registered trademarks of their respective companies.

# Contents

| 1. | Introduction4                    |                 |                                           |    |  |
|----|----------------------------------|-----------------|-------------------------------------------|----|--|
| 2. | Spe                              | Specifications5 |                                           |    |  |
|    | 2.1. Power Module Specifications |                 | r Module Specifications                   | 5  |  |
|    | 2.2. System Specifications       |                 | 7                                         |    |  |
|    | 2.3. Pin Assignments             |                 | ssignments                                | 9  |  |
|    | 2.4. DIP S                       |                 | witch Configuration                       | 11 |  |
|    |                                  | 2.4.1.          | Normal Mode                               | 11 |  |
|    |                                  | 2.4.2.          | Initial Mode                              | 12 |  |
|    |                                  | 2.4.3.          | Hardware Mode                             | 13 |  |
| 3. | Mod                              | lbus TC         | P/RTU Protocol14                          |    |  |
|    | 3.1.                             | Modb            | ous Address Mapping                       | 15 |  |
| 4. | Web                              | Web Setting19   |                                           |    |  |
|    | 4.1.                             | Confi           | guring Network Settings                   | 19 |  |
|    | 4.2.                             | Home            | Page                                      | 20 |  |
|    | 4.3.                             | Port F          | Page                                      | 22 |  |
|    | 4.4.                             | Netw            | ork Page                                  | 23 |  |
|    | 4.5.                             | Filter          | Page                                      | 26 |  |
|    | 4.6.                             | Monit           | tor Page                                  | 27 |  |
|    | 4.7.                             | Passw           | vord Page                                 | 28 |  |
|    | 4.8.                             | Logou           | ıt Page                                   | 29 |  |
| 5. | RPS Utility                      |                 |                                           |    |  |
|    | 5.1.                             | Introd          | luction                                   | 30 |  |
|    | 5.2.                             | User i          | nterface introduction                     | 31 |  |
| 6. | Арр                              | endix A         | A: Firmware Update                        |    |  |
| 7. | Арр                              | endix E         | 3: Modbus Protocol                        |    |  |
|    | 7.1.                             | Funct           | ion 01 - Read Coils                       | 40 |  |
|    | 7.2.                             | Funct           | ion 02 - Read Discrete Inputs             | 41 |  |
|    | 7.3.                             | Funct           | ion 03 - Read Multiple Holding Registers  | 42 |  |
|    | 7.4.                             | Funct           | ion 04 - Read Multiple Input Registers    | 43 |  |
|    | 7.5.                             | Funct           | ion 05 – Write Single Coil                | 44 |  |
|    | 7.6.                             | Funct           | ion 06 – Write Single Holding Register    | 45 |  |
|    | 7.7.                             | Funct           | ion 15 – Write Multiple Coils             | 46 |  |
|    | 7.8.                             | Funct           | ion 16 – Write Multiple Holding Registers | 47 |  |
| 8. | FAQ                              |                 |                                           |    |  |
| 9. | Revision History49               |                 |                                           |    |  |

# 1. Introduction

In response to the requirements of lots of digital DC power supplies in the industry, ICP DAS has developed the RPS series of redundant power supply, which not only adopts the N+1 parallel-connection and load-sharing technology to implement power redundancy, but also adds communication functions to enable that information of power supply can be monitored in real time. Through the communication functions, user can monitor the working status of the power supply of the whole factory in the monitoring center. When the power module is abnormal, it can be found and dealt with in real time. There is no need to send people to inspect and ensure that the power supply is safe. In particular, the equipment in some important industries such as finance, medical treatment and power plants needs stable power supplies to ensure that the equipment keeps working.

### Features

- 90 ~ 264 VAC to 24 VDC
- Each slot can be installed a 100 W power module
- The power module supports hot swap
- 4-slot design, realize N+1 redundancy
  - When 4 power modules are fully inserted, it can provide the load capacity of 3 power modules.
  - When one power module fails, it can still guarantee the normal power supply.
- Load Balancing

The current of the built-in "load balancing" will be evenly distributed to each Power Module to avoid overuse and premature failure of a certain power module.

- Built-in power module diagnosis function
  - Temperature
  - Output current
  - Whether it is faulty
  - > The used time of each power module
- Supports Modbus RTU/TCP communication. The messages of the diagnostic function can be read via Modbus RTU/TCP.
- If the communication module is faulty, it will only affect the communication and won't affect power input/output

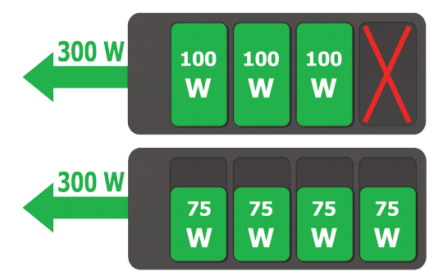

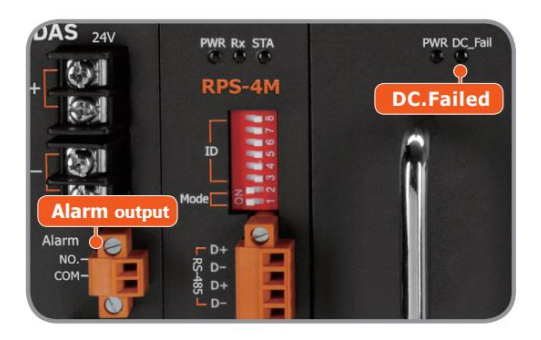

# 2. Specifications

# 2.1. Power Module Specifications

| Electrical Specification |                      |                                               |  |
|--------------------------|----------------------|-----------------------------------------------|--|
|                          | DC Voltage           | 24V                                           |  |
|                          | Rated Current        | 4.17A                                         |  |
|                          | Current Range        | 0~4.17A                                       |  |
|                          | Rated Power          | 100W                                          |  |
| Quitout                  | Ripple & Noise(max.) | 50mVp-p                                       |  |
| Output                   | Voltage Tolerance    | ±1.0%                                         |  |
|                          | Line Regulation      | ±1.0%                                         |  |
|                          | Load Regulation      | ±5.0%                                         |  |
|                          | Setup, Rise Time     | 1300ms,120ms at full load                     |  |
|                          | Hold Up Time(Typ.)   | 40ms at full load                             |  |
|                          | Voltage Range        | 90~264VAC                                     |  |
|                          | Frequency Range      | 47 ~ 63Hz                                     |  |
|                          | Power Factor(Typ.)   | PF=0.961/230VAC at full load, PF=0.985/115VAC |  |
| loput                    |                      | at full load                                  |  |
| input                    | Efficiency(Typ.)     | 86%                                           |  |
|                          | AC Current(Type)     | 1.01A/115VAC 0.51A/230VAC                     |  |
|                          | Inrush Current       | COLD START 30A/115VAC 60A/230VAC              |  |
|                          | Leakage Current      | Earth<3.5mA,Touch<0.25mA                      |  |
| Protection               | Overload             | 110%~200% (Automatic recovery)                |  |
| FIOLECLION               | Over Voltage         | 26.4~31.2 VDC (Automatic recovery)            |  |
|                          | Working Temperature  | -20~50°C                                      |  |
|                          | Working Humidity     | 5~95%RH Non-condensing.                       |  |
|                          | Storage Temperature, | -4085°C                                       |  |
|                          | Humidity             | -40~00 C                                      |  |
| Environment              |                      | 0.26~6.09 G                                   |  |
| Environment              |                      | Frequency Type: Sweep Frequency               |  |
|                          | Vibration            | Frequency Range: 10~55 Hz                     |  |
|                          |                      | Displacement: 1.0mm                           |  |
|                          |                      | Sweep Rate: 60 minute / cycle                 |  |
|                          |                      | Number of cycle: 1 cycle / axis               |  |

|        |                      | Direction: X ,Y and Z axis                   |
|--------|----------------------|----------------------------------------------|
|        | MTBF                 | 100K (hours @ 25°C)                          |
|        | Safety Standards     | Design to meet IEC 62368-1                   |
|        | Withstand Voltage    | I/P-O/P:3KVAC I/P-FG:1.8KVAC O/P-FG:0.5KVAC  |
|        | Isolation Resistance | I/P-O/P, I/P-FG, O/P-FG:>100M Ohms / 500VDC  |
|        |                      | EN 55032                                     |
| Safety | EMC Emission         | CISPR 32 & FCC Part 15 B                     |
| &      |                      | CLASS B : System with 4 module in parallel   |
| EMC    | EMC Immunity         | EN 55022, CISPR 22 & FCC Part 15, EN         |
|        |                      | 61000-3-2, EN 61000-3-3, EN 61204-3          |
|        |                      | IEC 61000-4-2, IEC 61000-4-3, IEC 61000-4-4, |
|        |                      | IEC 61000-4-5, IEC 61000-4-6, IEC 61000-4-8, |
|        |                      | IEC 61000-4-11                               |

Note: This hardware specification is only for one RPS-100 power module. RPS-4M can insert Max. 4 RPS-100 power module.

# 2.2. System Specifications

| COM Port                    |           |                                                          |  |
|-----------------------------|-----------|----------------------------------------------------------|--|
| Interface                   |           | RS-485                                                   |  |
| Protocol                    |           | Modbus RTU                                               |  |
| Data Format                 |           | N,8,1 / O,8,1 / E,8,1 / N,8,2                            |  |
| Roud Poto                   |           | Hardware Configuration: Fixed 9600 bps                   |  |
| Dauu Kale                   |           | Software Configuration: 1200 ~ 115200 bps                |  |
|                             |           | 1 ~ 64 for hardware configuration                        |  |
| Node Address                |           | 1 ~ 255 for software configuration                       |  |
|                             |           | * For Modbus RTU, address 0 is auto become to 1          |  |
| Connector                   |           | 4-pin screw terminal                                     |  |
| Ethernet                    |           |                                                          |  |
| Interface                   |           | 1 x RJ-45, 10/100 Base-TX                                |  |
| Protocol                    |           | Modbus RTU or DCON                                       |  |
| Security                    |           | Password and IP Filter                                   |  |
| Measurement                 |           |                                                          |  |
| Current                     | Range     | 0A ~ 5 A                                                 |  |
| Current                     | accuracy  | ±0.25A                                                   |  |
| Tomporaturo                 | Range     | 0°C ~ 100°C                                              |  |
| Temperature                 | accuracy  | ±5°C                                                     |  |
| Communicati                 | on Module | LED Indicators                                           |  |
| Power (Green)               |           | 1 LED as power indicator (Normal : Light up)             |  |
| Communicatio                | n (Green) | 1 LED as Modbus Rx indicator (Communicating : Light up)  |  |
| Status (Orange              | e)        | 1 LED as <u>Software Modbus WDT</u> (Timeout : Light up) |  |
| Power Module LED Indicators |           |                                                          |  |
| Power (Green)               |           | 1 LED as power indicator (Normal : Light up)             |  |
| Status (Red)                |           | 1 LED as status indicator (Error : Light up)             |  |
| EMS Protection              | on        |                                                          |  |
| ESD (IEC 610                | 00-4-2)   | ±4 kV Contact, ±4 kV Air                                 |  |
| EFT (IEC 6100               | )0-4-4)   | ±2 kV for power line                                     |  |
| Surge (IEC 61               | 000-4-5)  | ±2 kV for power line                                     |  |
| Power Requir                | ements    |                                                          |  |
| Input Voltage F             | Range     | 90~264VAC, 47 ~ 63Hz                                     |  |
| Connector                   |           | 3-pin screw terminal                                     |  |
| Mechanical                  |           |                                                          |  |

| Dimensions (W x L x H) | 133 mm x 266 mm x 177 mm     |  |
|------------------------|------------------------------|--|
| Installation           | DIN-Rail                     |  |
| Environment            |                              |  |
| Operating Temperature  | -20°C ~ +50°C                |  |
| Storage Temperature    | -40°C ~ +85°C                |  |
| Humidity               | 10 to 90% RH, Non-condensing |  |

# 2.3. Pin Assignments

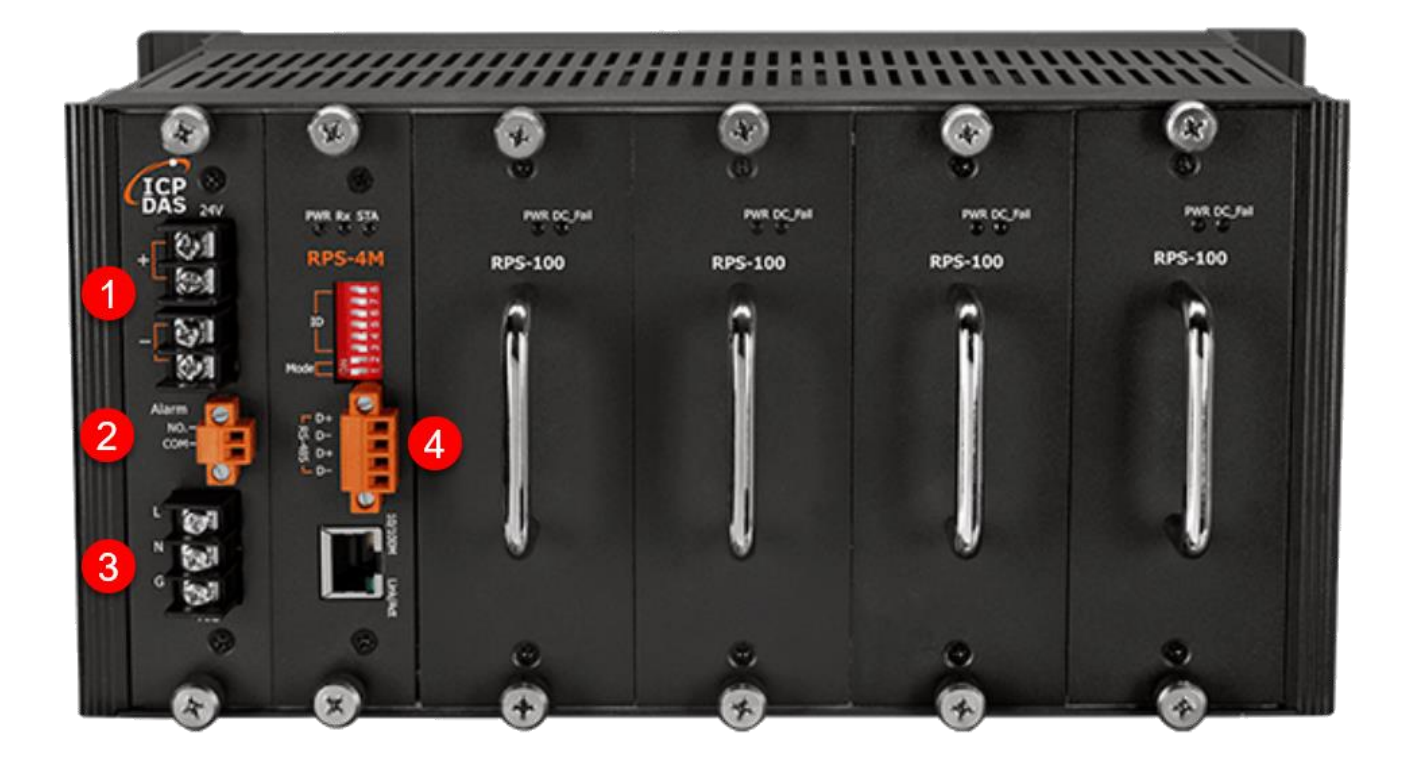

## 1. DC Output

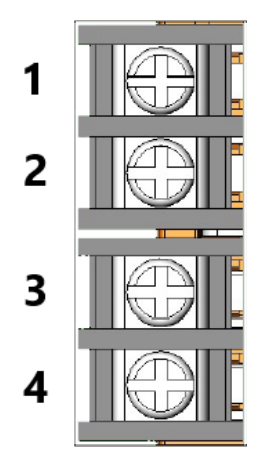

| Pin | Description                      |
|-----|----------------------------------|
| 1   | Power output +24 VDC             |
| 2   | Power output +24 V <sub>DC</sub> |
| 3   | Ground                           |
| 4   | Ground                           |

## 2. <u>Relay Output</u>

When any power module fails, this relay will be turn on.

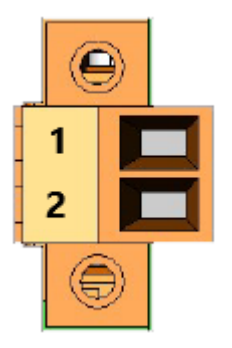

| Pin        | Description       |  |
|------------|-------------------|--|
| 1          | Relay output: NO. |  |
| 2          | Relay output: COM |  |
| Form A, 5A |                   |  |

## 3. A.C. Power Input

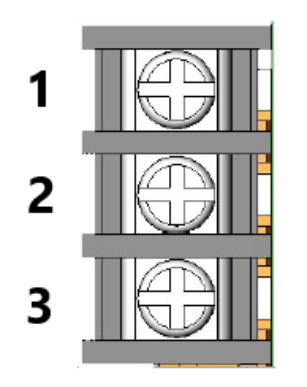

| Pin | Description     |
|-----|-----------------|
| 1   | Live Wire (L)   |
| 2   | Naught wire (N) |
| 3   | Earth Wire (G)  |

## 4. RS-485 Interface

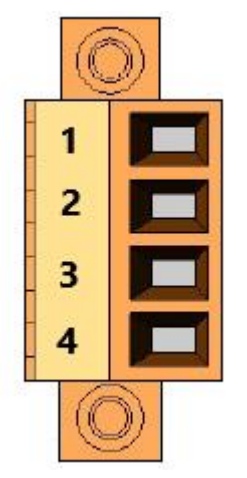

| Pin | Description |
|-----|-------------|
| 1   | Data+ (D+)  |
| 2   | Data- (D-)  |
| 3   | Data+ (D+)  |
| 4   | Data- (D-)  |

# 2.4. DIP Switch Configuration

# 2.4.1. Normal Mode

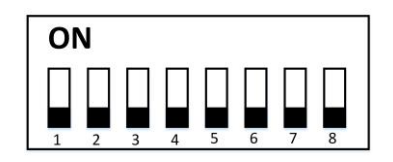

When the RPS-4M DIP is powered on and the DIP switch 1 and 2 are OFF, this is in Normal mode. In this mode, the DIP switch 3 ~ 8 can be ignored, and all communication parameters are specified by the software. The factory default parameters are as follows:

| Protocol:        | Modbus RTU/TCP |
|------------------|----------------|
| IP address:      | 192.168.255.1  |
| Mask:            | 255.255.0.0    |
| Gateway:         | 192.168.0.1    |
| Modbus TCP Port: | 502            |
| Address:         | 01             |
| Baud Rate:       | 9600 bps       |
| Data Format:     | N, 8, 1        |
| Web Password:    | admin          |

In this mode, the parameters are configurable via the web but Modbus commands.

# 2.4.2. Initial Mode

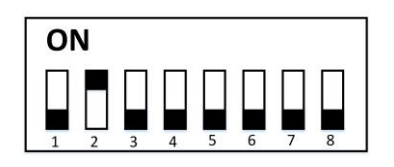

When the RPS-4M is powered on and the DIP switch position 1 is OFF and position 2 is ON, this is in Initial mode. In this mode, the DIP switch positions 3 ~ 8 will be ignored and the communication parameters will be set as shown in the following table:

| Modbus RTU/TCP |
|----------------|
| 192.168.255.1  |
| 255.255.0.0    |
| 192.168.0.1    |
| 502            |
| 01 (0x01)      |
| 9600 bps       |
| N,8,1          |
| admin          |
|                |

In this mode, the communication parameters can be set through the web page or Modbus commands, and they will take effect the next time it is started in Normal Mode.

# 2.4.3. Hardware Mode

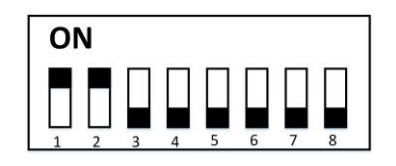

When the RPS-4M DIP is powered on and the DIP switch position 1 and 2 are ON, it is in Hardware mode. In this mode, the Modbus station number is set by the DIP switch positions  $3 \sim 8$ , and other communication parameters apply the original software settings:

| Protocol:        | Modbus RTU/TCP                           |
|------------------|------------------------------------------|
| IP address:      | Configured by software                   |
| Mask:            | Configured by software                   |
| Gateway:         | Configured by software                   |
| Modbus TCP Port: | Configured by software                   |
| Address:         | 01 + Pin 3 to 8 of DIP switch (01 to 64) |
| Baud Rate:       | Configured by software                   |
| Data Format:     | Configured by software                   |
| Web Password:    | admin                                    |

In this mode, communication parameters can only be set via the web page, and communication parameters cannot be set via Modbus commands.

# 3. Modbus TCP/RTU Protocol

The RPS-4M module supports the Modbus TCP/RTU protocol, with communication baud rates ranging from 1200 bps to 115200 bps. The data bits, parity and stop bits are supported 8N1, 8N2, 8E1 and 8O1. The following Modbus functions are supported.

| Function Code | Description                           |
|---------------|---------------------------------------|
| 0x01          | Read the coils (DO)                   |
| 0x02          | Read the discrete inputs (DI)         |
| 0x03          | Read multiple holding registers (AO)  |
| 0x04          | Read multiple input registers (AI)    |
| 0x05          | Write a single coil (DO)              |
| 0x06          | Write a single holding register (AO)  |
| 0x0F          | Write multiple coils (DO)             |
| 0x10          | Write multiple holding registers (AO) |

#### **Error Response**

| Byte | Description    | Length (Byte) | Value                     |
|------|----------------|---------------|---------------------------|
| 00   | Address        | 1             | 1 ~ 247                   |
| 01   | Function Code  | 1             | Function Code + 0x80      |
| 02   | Execution Code | 1             | 02: Register not support  |
| 02   |                |               | 03: Modbus format invalid |

#### Note: If a CRC mismatch occurs, the module will not respond.

# 3.1. Modbus Address Mapping

| The 0xxxx address of DO can be used to read/write the value, and the 1xxxx address |
|------------------------------------------------------------------------------------|
| of DI can only be used to read the value.                                          |

| Address  |                                                                               | Description                                        | Attributo |  |  |
|----------|-------------------------------------------------------------------------------|----------------------------------------------------|-----------|--|--|
| DO       | DI                                                                            | Description                                        | Allinbule |  |  |
| 00001    | 10001                                                                         | Power module exists in slot 1 (1: exist, 0: not)   | R         |  |  |
| 00002    | 10002                                                                         | Power module exists in slot 2 (1: exist, 0: not)   | R         |  |  |
| 00003    | 10003                                                                         | Power module exists in slot 3 (1: exist, 0: not)   | R         |  |  |
| 00004    | 10004                                                                         | Power module exists in slot 4 (1: exist, 0: not)   | R         |  |  |
| 00009    | 10009                                                                         | Power module working status in slot 1              | R         |  |  |
| 00000    | 10000                                                                         | (1: normal, 0: abnormal)                           |           |  |  |
| 00010    | Power module working status in slot 2                                         |                                                    | R         |  |  |
| 00010    | 10010                                                                         | (1: normal, 0: abnormal)                           | IX I      |  |  |
| 00011    | 10011                                                                         | Power module working status in slot 3              | R         |  |  |
| 00011    |                                                                               | (1: normal, 0: abnormal)                           | IX IX     |  |  |
| 00012    | 10012                                                                         | Power module working status in slot 4              | P         |  |  |
| 00012    | 10012                                                                         | (1: normal, 0: abnormal)                           | K         |  |  |
| 00021    | 10021                                                                         | Whole power supply units working status            | D         |  |  |
| 00021    | 10021                                                                         | (1: all power modules are normal, 0: abnormal)     | K         |  |  |
| 00101    | 10101                                                                         | Host WDT (1: enable, 0 disable)                    |           |  |  |
| 00101    | 10101                                                                         | This is used to monitor if the host is alive.      |           |  |  |
|          |                                                                               | Host WDT timeout flag.                             |           |  |  |
| 00102    | 10102                                                                         | If the WDT is timeout, sending a Modbus command    | R / W     |  |  |
|          |                                                                               | or write 1 to this register address to clear flag. |           |  |  |
| Note: Wh | Note: When the watchdog timeout occurs, the STA indicator will start to flash |                                                    |           |  |  |
| 00501    | 10501                                                                         | Reboot (1: reboot, 0: N/A)                         | W         |  |  |

# The 4xxxx address of AO can be used to read/write the value, and the 1xxxx address of AI can only be used to read the value.

| Address |       | Description                                  | Attributo |
|---------|-------|----------------------------------------------|-----------|
| AI      | AO    | Description                                  | Allibule  |
| 30001   | 40001 | Current time: Year                           | R         |
| 30002   | 40002 | Current time: Month                          | R         |
| 30003   | 40003 | Current time: Day                            | R         |
| 30004   | 40004 | Current time: Day of week (1~7: Mon. ~ Sun.) | R         |
| 30005   | 40005 | Current time: Hour                           | R         |

| 30006    | 40006      | Current time: Minute                                       | R                 |  |
|----------|------------|------------------------------------------------------------|-------------------|--|
| 30007    | 40007      | Current time: Second                                       | R                 |  |
| Note: If | the use    | r wants to correct the time, use the function code 0x10 to | write values into |  |
| the 7 re | gisters a  | at the same time                                           |                   |  |
| 30011    | 40011      | Power supply unit 0 current load, Unit: 10 mA              | R                 |  |
| 30012    | 40012      | Power supply unit 1 current load, Unit: 10 mA              | R                 |  |
| 30013    | 40013      | Power supply unit 2 current load, Unit: 10 mA              | R                 |  |
| 30014    | 40014      | Power supply unit 3 current load, Unit: 10 mA              | R                 |  |
| 30019    | 40019      | Power supply unit 0 temperature, Unit: 0.1 °C              | R                 |  |
| 30020    | 40020      | Power supply unit 1 temperature, Unit: 0.1 °C              | R                 |  |
| 30021    | 40021      | Power supply unit 2 temperature, Unit: 0.1 °C              | R                 |  |
| 30022    | 40022      | Power supply unit 3 temperature, Unit: 0.1 °C              | R                 |  |
| 20007    | 40007      | Power supply unit 0 current running time,                  | D                 |  |
| 30027    | 40027      | Unit: 1 hour                                               | ĸ                 |  |
| 20020    | 40000      | Power supply unit 1 current running time,                  | D                 |  |
| 30028    | 40028      | Unit: 1 hour                                               | ĸ                 |  |
| 20020    | 40020      | Power supply unit 2 current running time,                  | D                 |  |
| 30029    | 40029      | Unit: 1 hour                                               | ĸ                 |  |
| 20020    | 40020      | Power supply unit 3 current running time,                  | D                 |  |
| 30030    | 40030      | Unit: 1 hour                                               | IX                |  |
| Note: T  | he curre   | ent running time is the accumulation from the start of the | e module to the   |  |
| current  | time, les  | s than 1 hour will not be included in the calculation      |                   |  |
| 30035    | 40035      | Power supply unit 0 total running time, Unit: 1 hour       | R                 |  |
| 30036    | 40036      | Power supply unit 1 total running time, Unit: 1 hour       | R                 |  |
| 30037    | 40037      | Power supply unit 2 total running time, Unit: 1 hour       | R                 |  |
| 30038    | 40038      | Power supply unit 3 total running time, Unit: 1 hour       | R                 |  |
| Note: T  | he total i | running time is the sum of the usage time of each time the | module is turned  |  |
| on, less | s than 1 l | hour will not be included in the calculation               |                   |  |
| 30051    | 40051      | Power supply unit 1 start date (year)                      | R                 |  |
| 30052    | 40052      | Power supply unit 1 start date (month)                     | R                 |  |
| 30053    | 40053      | Power supply unit 1 start date (day)                       | R                 |  |
| 30054    | 40054      | Power supply unit 1 start date (hour)                      | R                 |  |
| 30055    | 40055      | Power supply unit 1 start date (minute)                    | R                 |  |
| 30056    | 40056      | Power supply unit 1 start date (second)                    | R                 |  |
| 30057    | 40057      | Power supply unit 2 start date (year)                      | R                 |  |
| 30058    | 40058      | Power supply unit 2 start date (month)                     | R                 |  |
| 30059    | 40059      | Power supply unit 2 start date (day)                       | R                 |  |

| 30060                                                           | 40060                                | Power supply unit 2 start date (hour)                       | R                   |  |  |  |
|-----------------------------------------------------------------|--------------------------------------|-------------------------------------------------------------|---------------------|--|--|--|
| 30061                                                           | 40061                                | Power supply unit 2 start date (minute)                     | R                   |  |  |  |
| 30062                                                           | 40062                                | Power supply unit 2 start date (second)                     | R                   |  |  |  |
| 30063                                                           | 40063                                | Power supply unit 3 start date (year)                       | R                   |  |  |  |
| 30064                                                           | 40064                                | Power supply unit 3 start date (month)                      | R                   |  |  |  |
| 30065                                                           | 40065                                | Power supply unit 3 start date (day)                        | R                   |  |  |  |
| 30066                                                           | 40066                                | Power supply unit 3 start date (hour)                       | R                   |  |  |  |
| 30067                                                           | 40067                                | Power supply unit 3 start date (minute)                     | R                   |  |  |  |
| 30068                                                           | 40068                                | Power supply unit 3 start date (second)                     | R                   |  |  |  |
| 30069                                                           | 40069                                | Power supply unit 4 start date (year)                       | R                   |  |  |  |
| 30070                                                           | 40070                                | Power supply unit 4 start date (month)                      | R                   |  |  |  |
| 30071                                                           | 40071                                | Power supply unit 4 start date (day)                        | R                   |  |  |  |
| 30072                                                           | 40072                                | Power supply unit 4 start date (hour)                       | R                   |  |  |  |
| 30073                                                           | 40073                                | Power supply unit 4 start date (minute)                     | R                   |  |  |  |
| 30074                                                           | 40074                                | Power supply unit 4 start date (second)                     | R                   |  |  |  |
| Note: T                                                         | he start                             | date will be recorded when the power module is used for the | ne first time after |  |  |  |
| leaving                                                         | the facto                            | ory                                                         |                     |  |  |  |
| 30401                                                           | 40401                                | IP0                                                         | R                   |  |  |  |
| 30402                                                           | 40402                                | IP1                                                         | R                   |  |  |  |
| 30403                                                           | 40403                                | IP2                                                         | R                   |  |  |  |
| 30404                                                           | 40404                                | IP3                                                         | R                   |  |  |  |
| Note: T                                                         | he curre                             | nt IP of the module is read as "IP0. IP1. IP2. IP3"         |                     |  |  |  |
| 30405                                                           | 40405                                | MACO                                                        | R                   |  |  |  |
| 30406                                                           | 40406                                | MAC1                                                        | R                   |  |  |  |
| 30407                                                           | 40407                                | MAC2                                                        | R                   |  |  |  |
| 30408                                                           | 40408                                | MAC3                                                        | R                   |  |  |  |
| 30409                                                           | 40409                                | MAC4                                                        | R                   |  |  |  |
| 30410                                                           | 40410                                | MAC5                                                        | R                   |  |  |  |
| Note: T                                                         | he curre                             | nt MAC of the module is read as                             |                     |  |  |  |
| "MAC0                                                           | "MAC0. MAC1. MAC2. MAC3. MAC4. MAC5" |                                                             |                     |  |  |  |
| 30481                                                           | 40481                                | Firmware version(High word HHHH)                            | R                   |  |  |  |
| 30482                                                           | 40482                                | Firmware version(Low word LLLL)                             | R                   |  |  |  |
| Note: The Firmware version of the module is read as "HHHH.LLLL" |                                      |                                                             |                     |  |  |  |
| (Ex: HHHH=0001, LLLL=0100 => 1.01)                              |                                      |                                                             |                     |  |  |  |
| 30483                                                           | 40483                                | Module name (High word)                                     | R                   |  |  |  |
| 30484                                                           | 40484                                | Module name (Low word)                                      | R                   |  |  |  |
| Note: The name of the module is read as "HHHHLLLL"              |                                      |                                                             |                     |  |  |  |

| (Ex: 0x52505300 = "RPS") |       |                                                    |        |  |
|--------------------------|-------|----------------------------------------------------|--------|--|
| 30501                    | 40501 | Node ID (writable only for Initial Mode)           | R/W    |  |
| 30502 40                 | 40502 | RS-485 Communication Parameters (writable only for | R / W/ |  |
|                          | 40002 | Initial Mode)                                      |        |  |
| 30505                    | 40505 | Host WDT timeout, unit: 100ms                      | R/W    |  |

#### **RS-485 Communication Parameters**

| Bit 7 | Bit 6 | Bit 5       | Bit 4        | Bit 3    | Bit 2     | Bit 1 | Bit 0 |
|-------|-------|-------------|--------------|----------|-----------|-------|-------|
| Rese  | erved | Data Bit, F | Parity, Stop | Reserved | Buad Rate |       |       |
|       |       | В           | lit          |          |           |       |       |

#### Buad Rate (Bit 0 ~ Bit 2)

| Code | 0    | 1    | 2    | 3    | 4     | 5     | 6     | 7      |
|------|------|------|------|------|-------|-------|-------|--------|
| Baud | 1200 | 2400 | 4800 | 9600 | 19200 | 38400 | 57600 | 115200 |

#### Data Bit, Parity and Stop Bit (Bit 4 ~ Bit 5)

| Code   | 0       | 1       | 2       | 3       |
|--------|---------|---------|---------|---------|
| Format | 8, N, 1 | 8, N, 2 | 8, E, 1 | 8, O, 1 |

For example, if set configuration 0x37, it means Data rate is 115200 bps, Data bits are 8 bits, Parity is odd and Stop bit is 1 bit.

#### Note: All Reserved bits should be zero.

# 4. Web Setting

# 4.1. Configuring Network Settings

1. Downloaded the eSearch Utility and installed according to the installation instructions. The eSearch Utility can be obtained from the ICP DAS web site. The location of the download addresses is shown below:

https://www.icpdas.com/en/download/index.php?nation=US&kind1=&model=&kw=eSearch

- 2. Double click the eSearch Utility shortcut on the desktop.
- 3. Click the "Search Servers" button to search your RPS-4M •
- 4. Once the search process is complete, double-click the name of the RPS-4M to open the "Configure Server" dialog box.

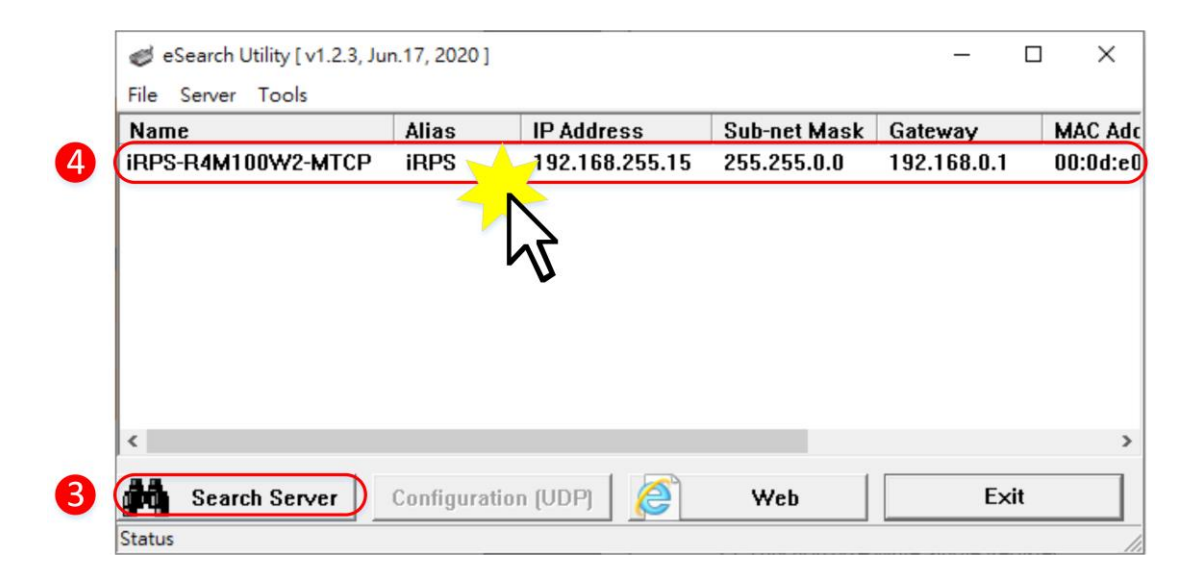

| Factory | / Default | Settinas | of RPS-4M | Module: |
|---------|-----------|----------|-----------|---------|
| i aotor | , Donaan  | Counigo  |           | modulo. |

| IP Address   | 192.168.255.1 |
|--------------|---------------|
| Subnet Mask  | 255.255.0.0   |
| Gateway      | 192.168.0.1   |
| Web password | admin         |

5. Enter the network settings information, including the IP, Mask and Gateway addresses, and then click "OK" button.

| Configure Server (U          | DP)                      |                      | _                     |        | ×                 |
|------------------------------|--------------------------|----------------------|-----------------------|--------|-------------------|
| Server Name :                | iRPS-R4M100W2-MT         | СР                   | 5                     |        |                   |
| DHCP:                        | 0: 0FF 🔹                 | Sub-net Mask :       | 255.255.0.0           | Alias: | iRPS              |
| IP Address :                 | 192.168.255.15           | Gateway :            | 192.168.0.1           |        | 00:0d:e0:44:55:66 |
| Warning!!<br>Contact your Ne | twork Administrator to g | et correct configura | ation before any chan | ging!  | OK Cancel         |

# 4.2. Home Page

#### 1. Press the "Web" button

| 🥩 eSearch Utility [ v1.2.3, Ju | n.17, 2020 ] |                |              | -           |          |
|--------------------------------|--------------|----------------|--------------|-------------|----------|
| File Server Tools              |              |                |              |             |          |
| Name                           | Alias        | IP Address     | Sub-net Mask | Gateway     | MAC Add  |
| iRPS-R4M100W2-MTCP             | iRPS         | 192.168.255.15 | 255.255.0.0  | 192.168.0.1 | 00:0d:e0 |
|                                |              |                |              |             |          |
|                                |              |                |              |             |          |
|                                |              |                |              |             |          |
|                                |              |                |              |             |          |
|                                |              |                |              |             |          |
|                                |              |                |              |             |          |
|                                |              |                |              |             |          |
| <                              |              |                |              |             | >        |
|                                |              |                |              |             |          |
| Search Server                  | Configuratio | n (UDP)        | Web          | Exi         | t        |
| Status                         |              |                |              |             |          |

2. Enter a password (the factory default password is "admin"), and then click the "Submit" button to continue.

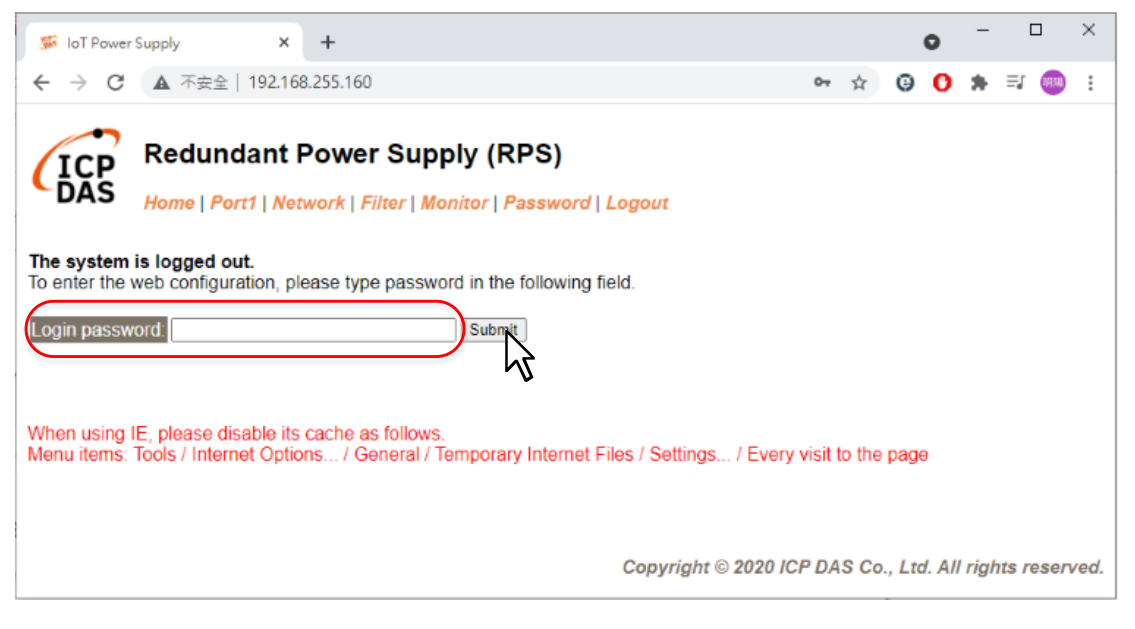

3. The Home link connects to the main page. The software and hardware information section includes information related to the Model Name, the current Firmware version, the IP Address, the current position of the Initial Switch, the Alias, the MAC Address, and the TCP Port, and the Serial Port.

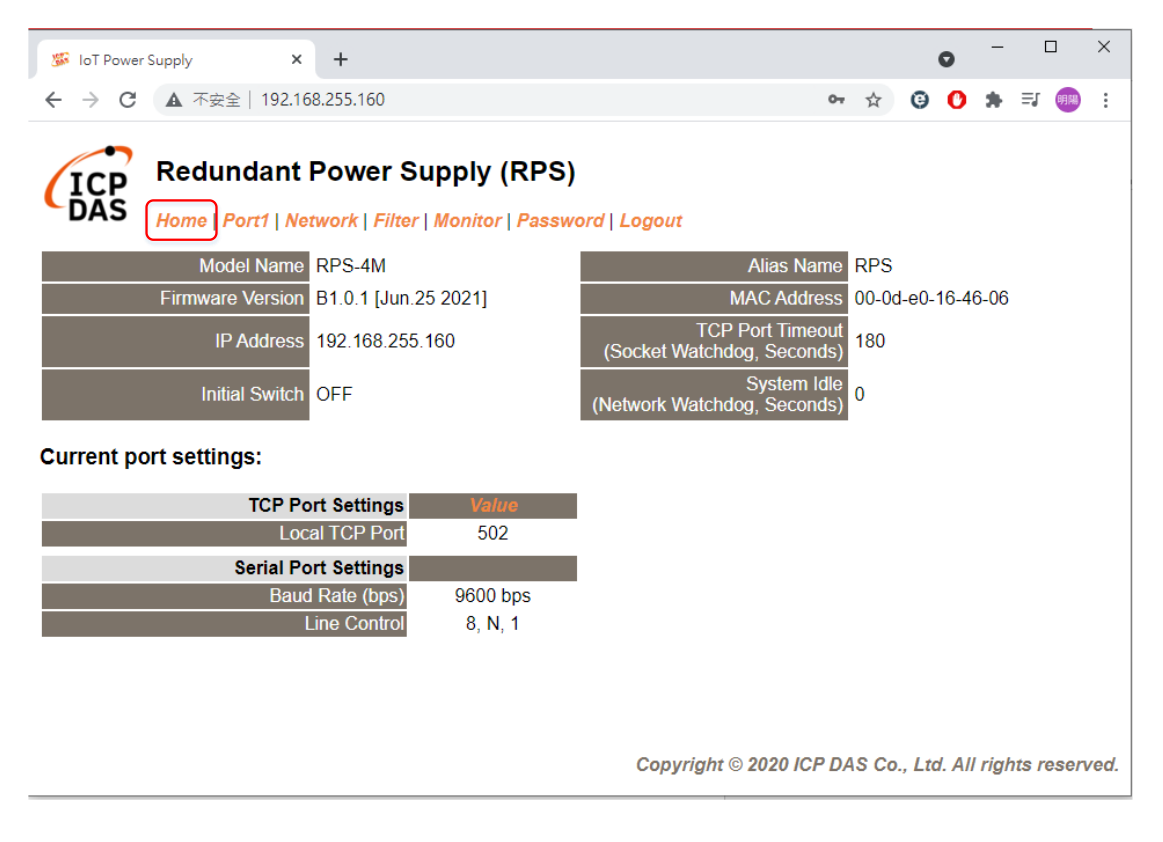

# 4.3. Port Page

1. Click the "Port1" tab to display the Port1 Settings page.

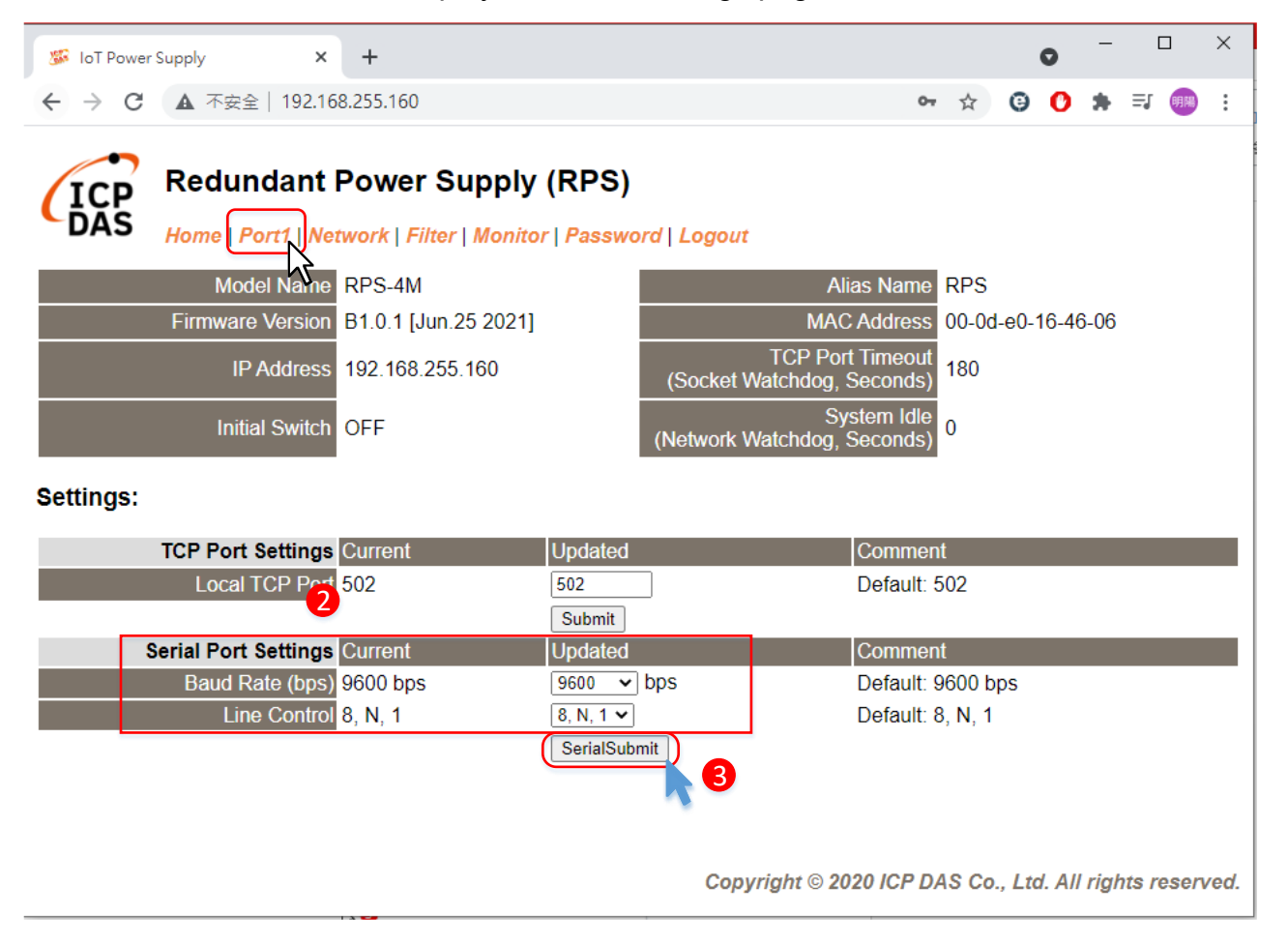

- 2. Select the appropriate Baud Rate, Data Format (e.g., 19200, 8N1) from the relevant drop down options.
- 3. Click "Submit" to save your settings.

# 4.4. Network Page

1. Click Network tab to enter Network page.

| IoT Power Supply                  | × +                                                                       |                         |       | 0    | _    |    |    | × |
|-----------------------------------|---------------------------------------------------------------------------|-------------------------|-------|------|------|----|----|---|
| ← → C ▲ 不安全   1                   | 2.168.255.160                                                             | 0 <del>.</del> 7        | ۲ (   | 9 (  | *    | ≡J | 明陽 | : |
| ICP<br>DAS Redunda<br>Home   Port | nt Power Supply (RPS)                                                     |                         |       |      |      |    |    |   |
| Model N                           | me RPS-4M Alias Nar                                                       | me RPS                  | ;     |      |      |    |    | Î |
| Firmware Ver                      | ion B1.0.1 [Jun.25 2021] MAC Addre                                        | ess 00-0                | d-e0- | 16-4 | 6-06 |    |    |   |
| IP Add                            | TCP Port Time           192.168.255.160         (Socket Watchdog, Second) | out<br>ds) 180          |       |      |      |    |    |   |
| Initial Sv                        | tch OFF System I<br>(Network Watchdog, Second                             | dle<br>ds) <sup>0</sup> |       |      |      |    |    |   |
| IP Address Selection              |                                                                           |                         |       |      |      |    | 2  |   |
| Address                           | ype Static IP 🗸                                                           |                         |       |      |      |    |    |   |
| Static IP Add                     | ess 192 . 168 . 255 . 160                                                 |                         |       |      |      |    |    |   |
| Subnet N                          | ask 255 . 255 . 0 . 0                                                     |                         |       |      |      |    |    |   |
| Default Gate                      | vay 192 . 168 . 0 . 1                                                     |                         |       |      |      |    |    |   |
| MAC Add                           | ess 00-0d-e0-16-46-06 (Format: FF-FF-FF-FF-FF)                            |                         |       |      |      |    |    |   |
|                                   | Update Settings                                                           |                         |       |      |      |    |    |   |

2. The following is an overview of the parameters contained in the IP Address Selection section:

| Item           | Description                                                               |
|----------------|---------------------------------------------------------------------------|
| Address Type   | Static IP: If no DHCP server is installed on the network, the network     |
|                | settings can be configured manually.                                      |
|                | DHCP: The Dynamic Host Configuration Protocol (DHCP) is a network         |
|                | application protocol that automatically assigns an IP address to each     |
|                | device                                                                    |
| Static Address | This parameter is used to assign a specific IP address.                   |
| Subnet Mask    | This parameter is used to assign the subnet mask for the RPS-4M. The      |
|                | subnet mask indicates which portion of the IP address is used to identify |
|                | the local network or subnet.                                              |
| Default        | This parameter is used to assign the IP Address of the Gateway.           |
| Gateway        |                                                                           |
| MAC Address    | This parameter is used to set a user-defined MAC address.                 |

|                                       | X                                                              |
|---------------------------------------|----------------------------------------------------------------|
| See Tot Power Supply X                | T U                                                            |
| ← → C ▲ 不安全   192.168.2               | .55.160 •• 🖈 🙂 🕐 🗄                                             |
|                                       |                                                                |
| ICP Redundant Po                      | ower Supply (RPS)                                              |
| DAS Home   Port1   Netwo              | ork   Filter   Monitor   Password   Logout                     |
| General Settings                      | 3                                                              |
| Ethernet Speed                        | uto V (Auto=10/100 Mbps Auto-negotiation)                      |
| HTTP port                             | (Default= 80)                                                  |
| Alias Name R                          | PS (Max. 18 chars)                                             |
| TCP Port Timeout<br>(Socket Watchdog) | 0 (0 ~ 86400 seconds, Default: 180, Disable: 0)                |
| Web Auto-logout 10                    | (1 ~ 65535 minutes, Default: 10, Disable: 0)                   |
| UDP Configuration: E                  | nable  (Enable/Disable the UDP Configuration, Enable=default.) |
|                                       | Update Settings                                                |
| Time Synchronization                  |                                                                |
|                                       | 4                                                              |
| 20                                    | Copy from this PC<br>121/06/25, 16:06:54.639, Fri              |
| User define time                      | User keyin                                                     |
| 20                                    | 21 / 01 / 03 , 00 ; 00 ; 00 , <u>Sun ▼</u>                     |
|                                       | 21/06/25,16:06:53,1rn                                          |
|                                       |                                                                |
| Modbus Settings                       |                                                                |
|                                       | 5                                                              |
| Drops packet when Modbus TCP he       | ader (protocol ID, length) is wrong.                           |
| Node ID 1                             | (Default: 255)                                                 |
|                                       | Update Settings                                                |

3. The following is an overview of the parameters contained in the General Settings section:

| Item              | Description                                                              |
|-------------------|--------------------------------------------------------------------------|
| HTTP Port         | This parameter is used to assign specific a HTTP port of RPS-4M.         |
|                   | The RPS-4M needs to be restarted when the HTTP port is changed.          |
|                   | You need manually type the new HTTP port in the address bar of the       |
|                   | browser. The default is 80.                                              |
| Alias Name        | This parameter is used to assign an alias for each RPS-4M to assist      |
|                   | with easy identification.                                                |
| TCP Port Timeout  | This parameter is used to configure the TCP Port timeout value. If       |
|                   | there is no activity on the network for a specific period of time,       |
|                   | RPS-4M will close the connection to the client.                          |
| Web Auto-logout   | This parameter is used to configure the automatic logout value. If       |
|                   | there is no activity on the web server for a certain period of time, the |
|                   | current user account will be automatically logged out.                   |
| UDP Configuration | This parameter is used to enable or disable UDP configuration            |

| function |
|----------|
|          |

- 4. Time Synchronization section can correct the time with the computer or customize the time
- 5. User can change the Modbus node ID in Modbus Setting section.

| S loT Power Supply × +                                                                                                    | • - □ ×                                                 |
|----------------------------------------------------------------------------------------------------|---------------------------------------------------------|
| ← → C ▲ 不安全   192.168.255.160                                                                                                    | ⊶ ☆ 🤨 🏚 🗊 🙉 :                                           |
| Redundant Power Supply (RPS)<br>Home   Port1   Network   Filter   Monitor   Passwe                                                                                                    | ord   Logout                                            |
| Restore Factory Defaults                                                                                                    | 6)^                                                     |
| Restore all options to their factory default states:                                                                                                    | Restore Defaults                                        |
| Forced Reboot                                                                                                    | Reboot                                                  |
| Update by Ethernet                                                                                                    |                                                         |
| If the remote firmware update is failed, then the traditional firmware update (on-site) is required to make the module working again.<br>Step 1: Refer to firmware update manaul first.<br>Step 2: Run eSearch Utility to prepare and wait for update.<br>Step 3: Click the [Update] button to reboot the module and start update.<br>Step 4: Configure the module again. | Update                                                  |
|                                                                                                    | Copyright © 2020 ICP DAS Co., Ltd. All rights reserved. |

#### 6. Restore Factory Defaults section include two part:

| Item             | Description                                                     |
|------------------|-----------------------------------------------------------------|
| Restore Defaults | Reset all parameters to their original factory default settings |
| Reboot           | Force the RPS-4M to reboot or to remotely reboot the            |
|                  | device.                                                         |

7. Update by Ethernet function can update firmware remotely. Traditional firmware update requires adjusting the Init/Run Switch and reboots the module manually for the initialization of firmware update, while new firmware allows user to initialize the module via web interface without adjusting the hardware switch. Initialization via web is useful when module is installed in remote site and can be accessed by a remote PC via TeamViewer

For more details, refer to appendix A.

# 4.5. Filter Page

The Accessible IP (filter is disabled when all zero) Settings page is used to query or edit the IP Filter List. The IP Filter List restricts the access of packets based on the IP header. If one or more IP address are saved to the IP Filter table, only clients whose IP is specified in the IP Filter List can access the RPS-4M.

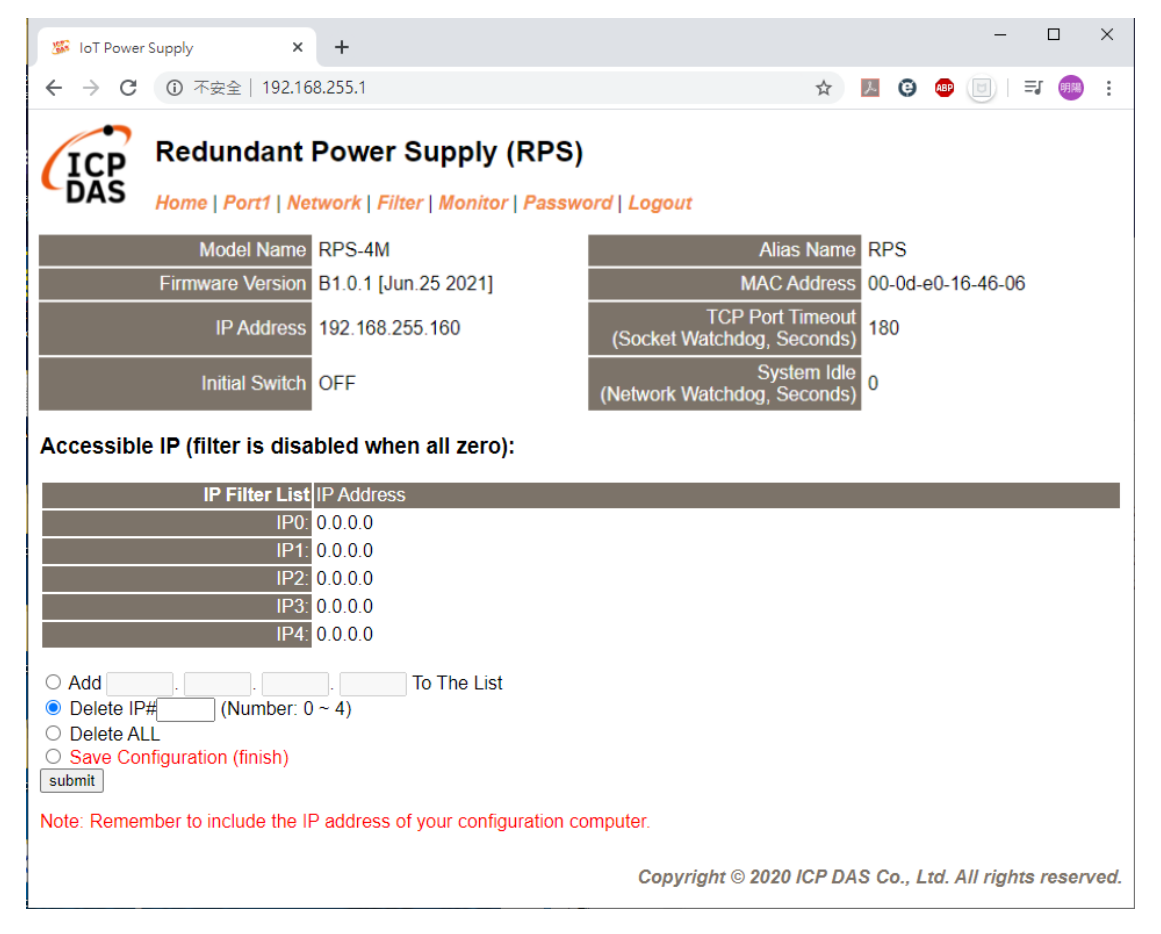

#### The following is an overview of the parameters contained in the Accessible IP section:

| Item                  | Description                                                 |
|-----------------------|-------------------------------------------------------------|
| Add "IP" to the list  | Add an IP address to the IP Filter List.                    |
| Delete IP# "Number"   | Delete a specific IP# (Number = 0 to 4) address from the IP |
|                       | Filter List                                                 |
| Delete All            | Delete all items from the IP Filter List.                   |
| Save                  | Save a new IP Filter List to the Flash memory               |
| Configuration(finish) |                                                             |

# 4.6. Monitor Page

User can check of the IPs which connect to RPS-4M.

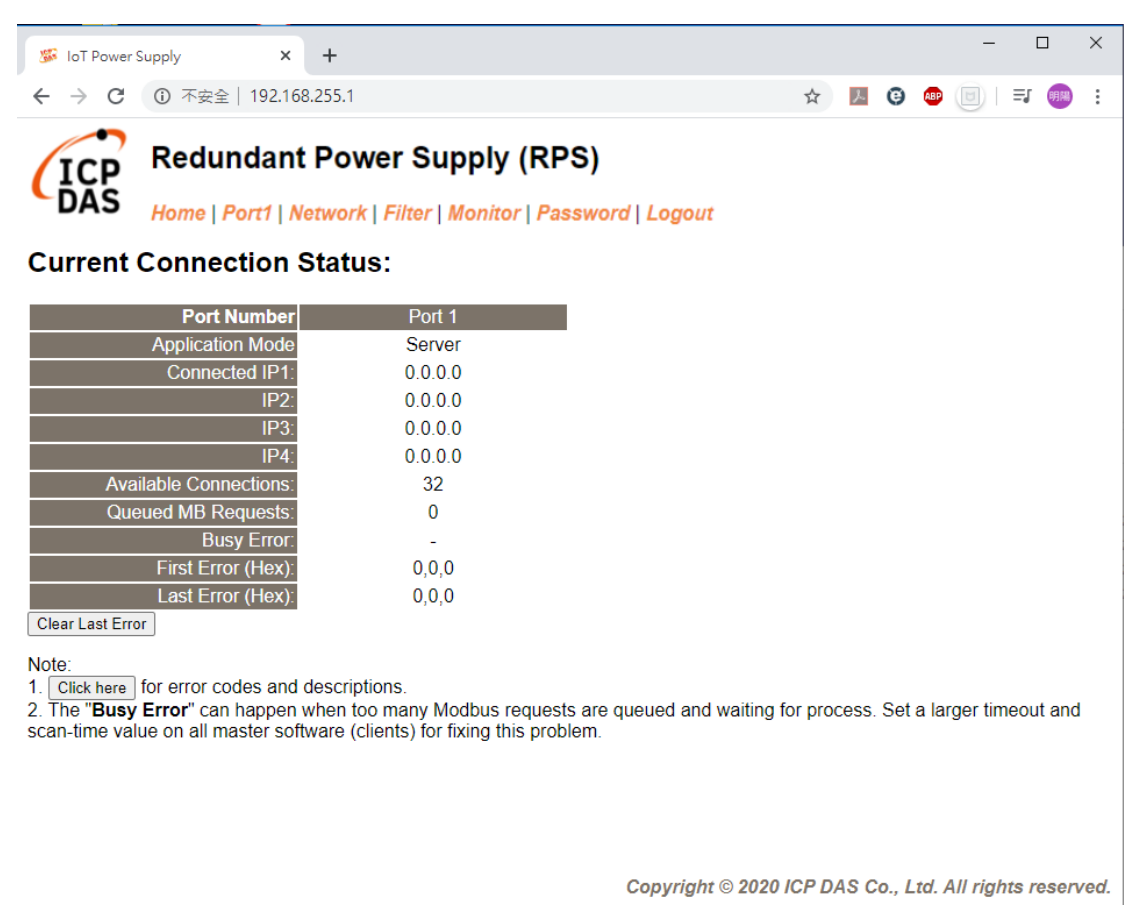

# 4.7. Password Page

After clicking the Password tab, the Change Password page will be displayed. The following are the steps for changing password.

Step 1: Enter the old password in the "Current password" field

(Note: Use the default password "admin", when change password for the first time.)

Step 2: Enter a new password in the "New password" field  $\,\circ\,$ 

Step 3: Re-enter the new password in the "Confirm new password" field.

Step 4: Click the "Submit" button to update the password.

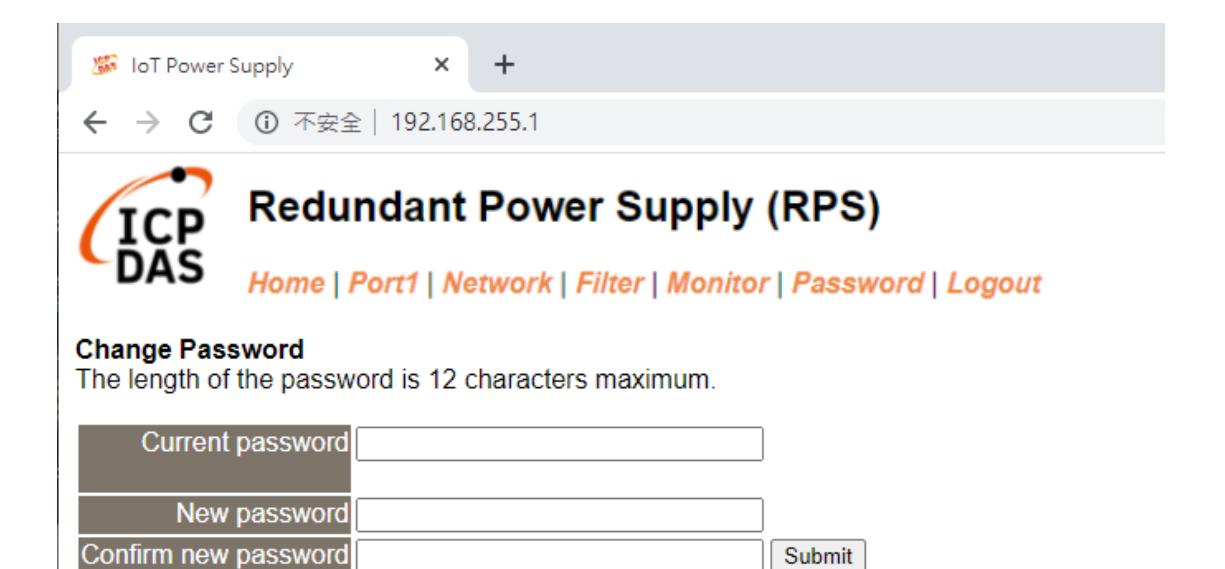

# 4.8. Logout Page

After clicking the Logout tab, you will be immediately logged out from the system and be returned to the login page.

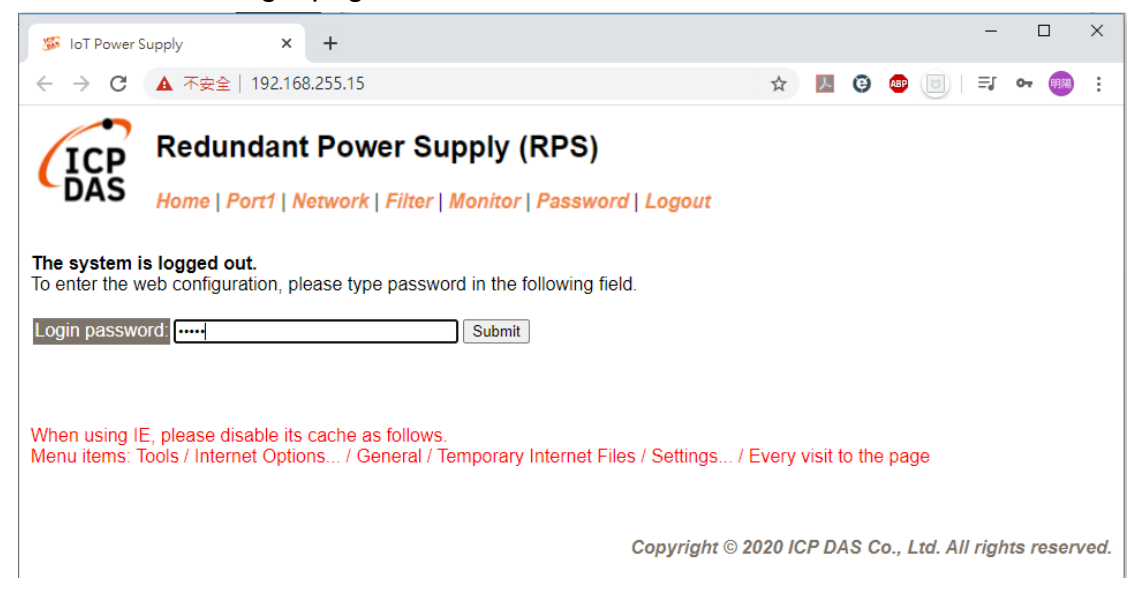

# **5.RPS Utility**

# 5.1. Introduction

This chapter describes how to use the RPS\_Utility developed by ICP DAS. This tool needs to be used with a redundant power supply developed by ICP DAS (such as RPS-4M). This tool is installed on the PC side, and collects the data of the redundant power supply through COM Port or Ethernet. RPS\_Utility displays the data on the screen, and provides on-site engineers to inspect the redundant power supply and set the system parameters.

At present, ICP DAS's RPS-4M provides RS-485 and Ethernet communication interfaces. When PC-side users connect with RPS-4M through RS-485 communication, they need to use a conversion module (e.g., ICP DAS's I-7561, I-7520, etc.) convert the RS-232 or USB communication interface on the PC to the RS-485 communication interface. When connecting to the RPS-4M through the Ethernet interface, the user need to use the network cable and correctly set the IP related information.

The software features are as follows:

- Communicate with ICP DAS redundant power supply via Modbus RTU or Modbus TCP protocol
- Instantly view the measured value of the redundant power supply
- Instantly set the parameters of the redundant power supply system
- Provide data recording function

# 5.2. User interface introduction

| Redundant Power Supply Utility v1.01                                                                                                    | - 🗆 X                                                                                                    |
|----------------------------------------------------------------------------------------------------|----------------------------------------------------------------------------------------------------|
| Connection Config View Cursor Language Power Unit Info                                                                                                    |                                                                                                    |
| Start / Stop     ModuleInfo     3     Slot 1     Slot 2     4     Slot 3     Slot 4     Displa       Node     1     Firware Version:     Module:     RPS-4M     1.01     Working     Working     Working     Working     Slot 3     Slot 4     Displa                                                                                                    | ay Slot<br>pt 1-4<br>pt 5-8<br>弘格科技<br>icP DAS CO., LTD.                                                                                                    |
| Slot 1     382 °C     6       Slot 3     Slot 4     100       5     90     90       80     90       70     90       60     90       70     90       60     90       90     90       90     90       90     90       90     90       90     90       90     90       90     90       90     90       90     90       90     90       90     90       90     90       90     90       90     90       90     90       90     90       90     90       90     90       90     90       90     90       90     90       90     90       90     90       90     90       90     90       90     90       90     90       90     90       90     90       90     90       90     90       90     90       90     90       90     90                                                                                                    | Slot 1<br>Current:<br>0 A<br>2 h<br>Temperature:<br>38.2 °C<br>4 h<br>Slot 2<br>Current:<br>0 A<br>2 h<br>Temperature:<br>0 A<br>2 h<br>Slot 2<br>Current:<br>Runtime:<br>36 °C<br>4 h<br>Slot 3<br>Current:<br>0 A<br>2 h<br>Temperature:<br>0 A<br>2 h<br>Temperature:<br>0 A<br>2 h<br>Current:<br>0 A<br>2 h<br>Current:<br>0 A<br>2 h<br>Current:<br>0 A<br>2 h<br>Current:<br>0 A<br>2 h<br>Current:<br>0 A<br>2 h<br>Current:<br>0 A<br>2 h<br>Current:<br>0 A<br>2 h<br>Current:<br>0 A<br>2 h<br>Current:<br>0 A<br>2 h<br>Current:<br>0 A<br>2 h<br>Current:<br>0 A<br>2 h<br>Current:<br>0 A<br>2 h<br>Current:<br>0 A<br>2 h<br>Current:<br>0 A<br>0 h<br>Current:<br>0 A<br>0 h<br>Current:<br>0 A<br>0 h<br>Current:<br>0 A<br>0 h<br>Current:<br>0 A<br>0 h<br>Current:<br>0 A<br>0 h<br>Current:<br>0 A<br>0 h<br>Current:<br>0 A<br>0 h<br>Current:<br>0 A<br>0 h<br>Current:<br>0 A<br>0 h<br>Current:<br>0 A<br>Current:<br>0 A<br>0 h<br>Current:<br>0 A<br>Current:<br>0 A<br>Current:<br>0 A<br>0 h<br>Current:<br>0 A<br>0 h<br>Current:<br>0 A<br>0 h<br>Current:<br>0 A<br>0 h<br>Current:<br>0 A<br>0 h<br>Current:<br>0 A<br>0 h<br>Current:<br>0 A<br>0 h<br>Current:<br>0 A<br>0 h<br>Current:<br>0 A<br>0 h |
| Temperature         0         6/30         06/30         06/30         06/30         06/30         06/30         06/30         06/30         06/30         06/30         06/30         06/30         06/30         06/30         06/30         06/30         06/30         06/30         06/30         06/30         06/30         06/30         06/30         06/30         06/30         06/30         06/30         06/30         06/30         06/30         06/30         06/30         06/30         06/30         06/30         06/30         06/30         06/30         06/30         06/30         06/30         06/30         06/30         06/30         06/30         06/30         06/30         06/30         06/30         06/30         06/30         06/30         06/30         06/30         06/30         06/30         06/30         06/30         06/30         06/30         06/30         06/30         06/30         06/30         06/30         06/30         06/30         06/30         06/30         06/30         06/30         06/30         06/30         06/30         06/30         06/30         06/30         06/30         06/30         06/30         06/30         01/35         00         11:55:00         11:57:00         11:57:00 | 0 °C 0 h<br>2021//06//30-11:58:14                                                                                                    |

## 1. [Toolbar]:

Configure Utility and Module

## 2. [Start/End Monitoring]:

Start/stop real-time monitoring function

### 3. [Module Basic Information]:

Get the module type and firmware version after connecting with the module

### 4. [Real-time power module status 1]:

After starting the real-time monitoring function, you can check if there is a power module in the slot and if this power module is broken.

### 5. [Choose which run chart to be display]:

Select which slot and which run chart type to be displayed in block 6

## 6. [Run chart]:

Run chart of power module current and temperature

### 7. [Real-time power module status 2]:

After starting the real-time monitoring function, you can view the current, temperature, and usage time of the power module in the slot.

# [Toolbar]

### [Connection]:

The user can choose to use Modbus RTU or Modbus TCP and needs to fill in the corresponding parameters to connect to RPS-4M.

| Redundant Power Supply Utility v1.01      Connection Config View Cursor Lang      RTU Connect      TCP Disconnect      Module: | COM Port Setting<br>COM Port Setting<br>COM Port: COM1 ~ Connect<br>BAUD: 9600 ~ Connect<br>Other: 8,n,1<br>Node: 1 | - C X              |
|----------------------------------------------------------------------------------------------------|----------------------------------------------------------------------------------------------------|--------------------|
| Redundant Power Supply Utility v1.01                                                                                           | u 💀 TCP_Con − 🗆 X                                                                                                   | - 🗆 X              |
| RTU ModuleInfo<br>TCP Connect<br>Disconnect<br>Module:                                                                         | IP     192.168.255.1       Port     502       Node     1                                                            | ICP<br>DAS<br>泓格科技 |
|                                                                                                    | Connect                                                                                                    |                    |

## [Config]:

When RPS-4M is in Initial mode, the RS-485 parameters of the module can be set through this function on the left side of the interface. In addition, the Modbus watchdog function can be set in any mode on the right side fo the interface (and the unit is 100ms).

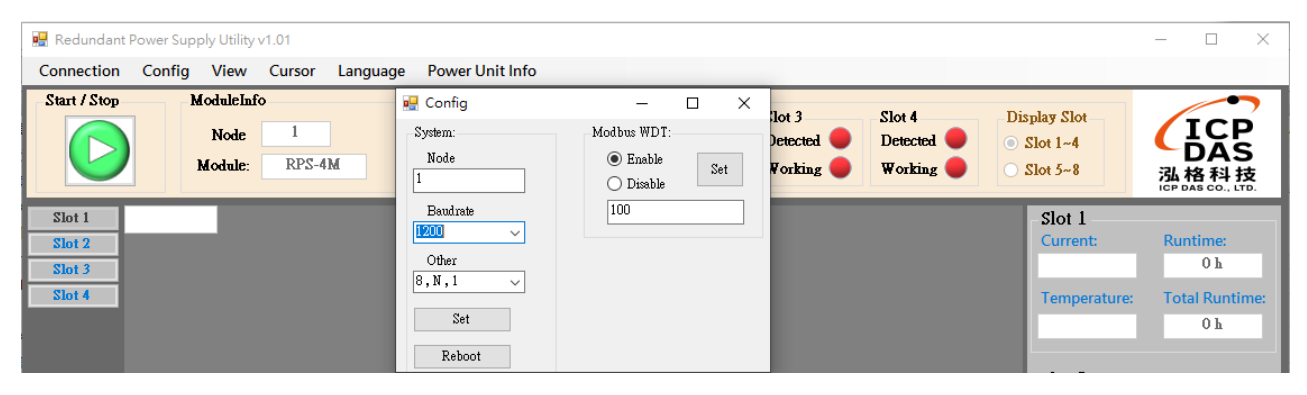

#### [View]:

Set the run chart display mode, which can display the run chart for a single slot or four slots

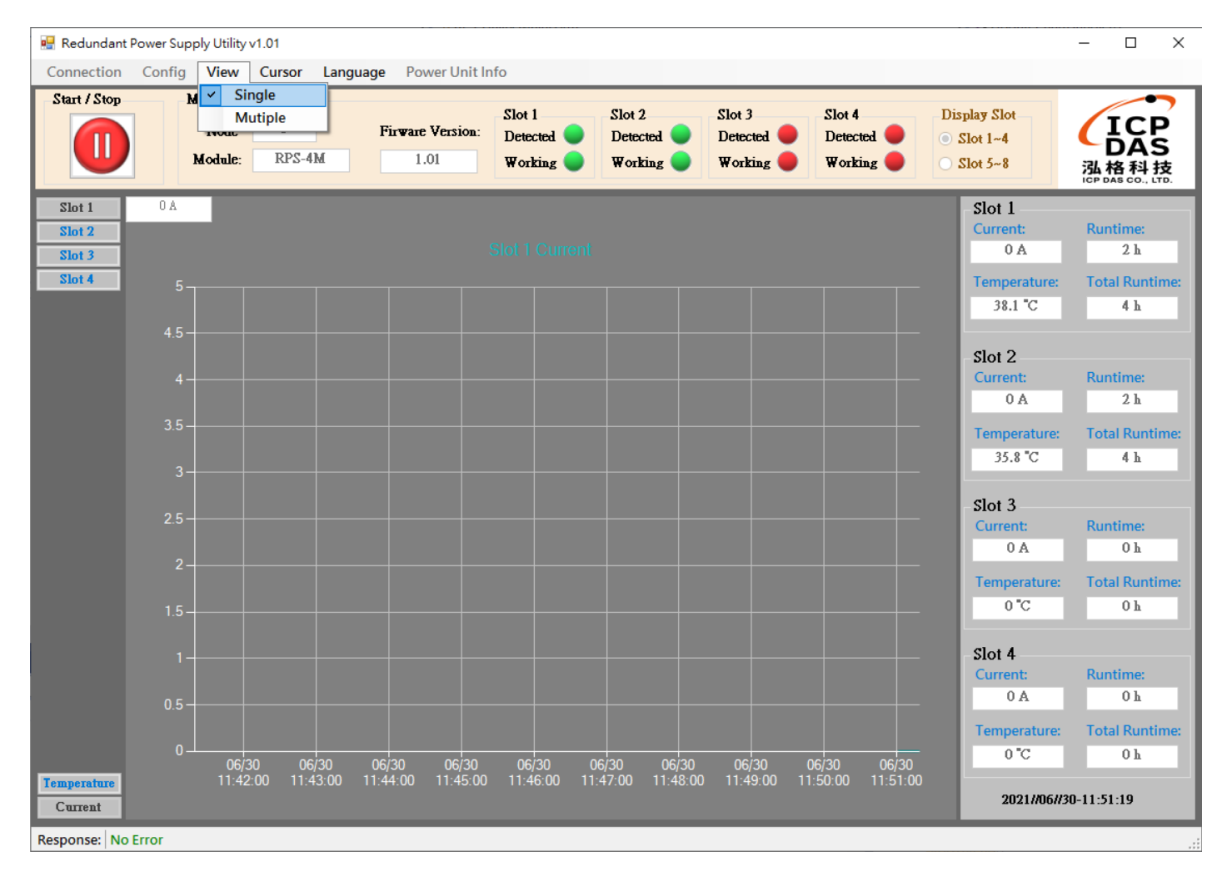

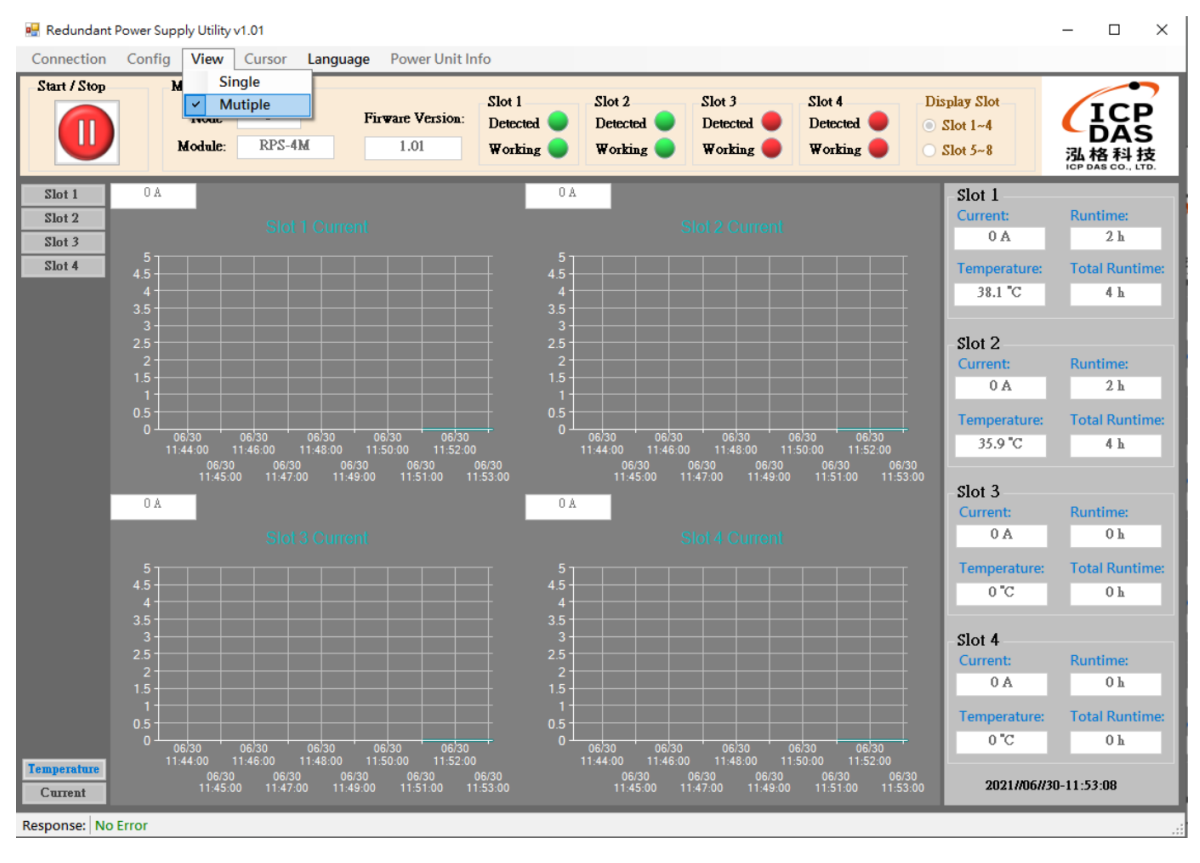

## [Language]:

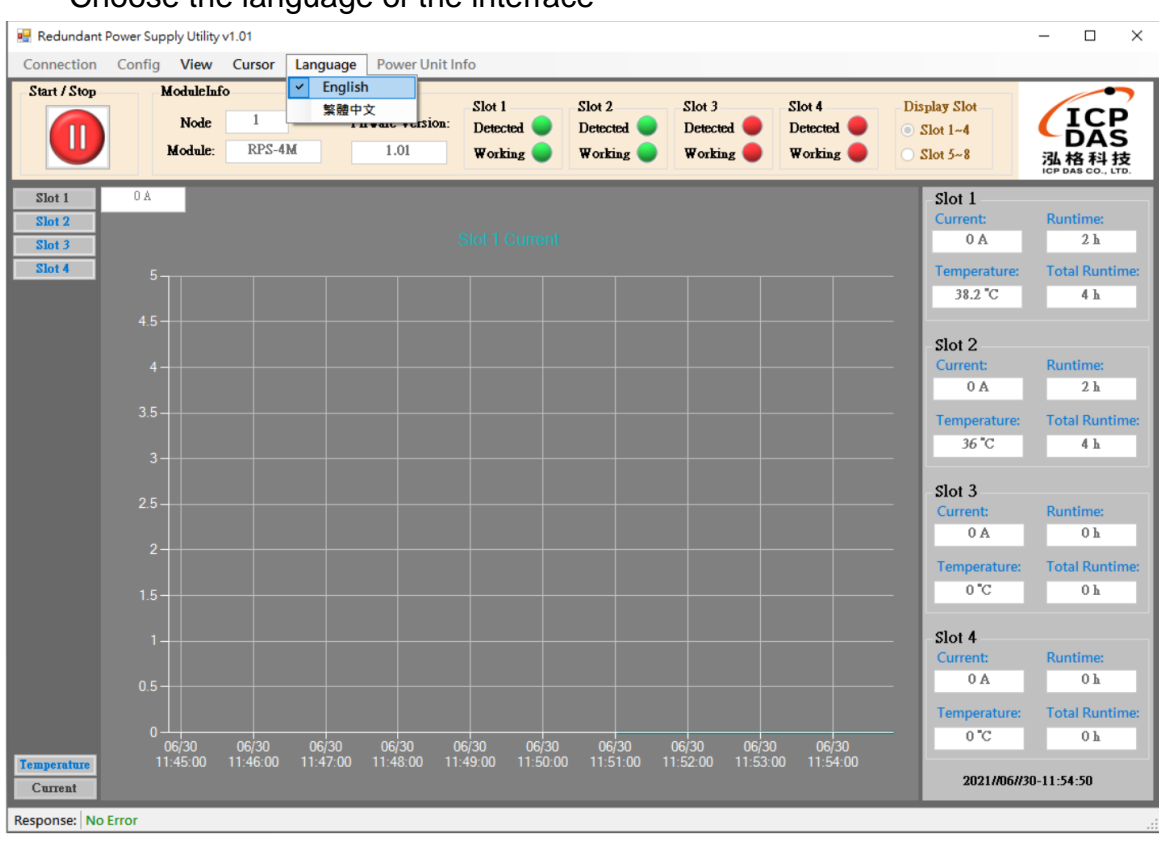

### Choose the language of the interface

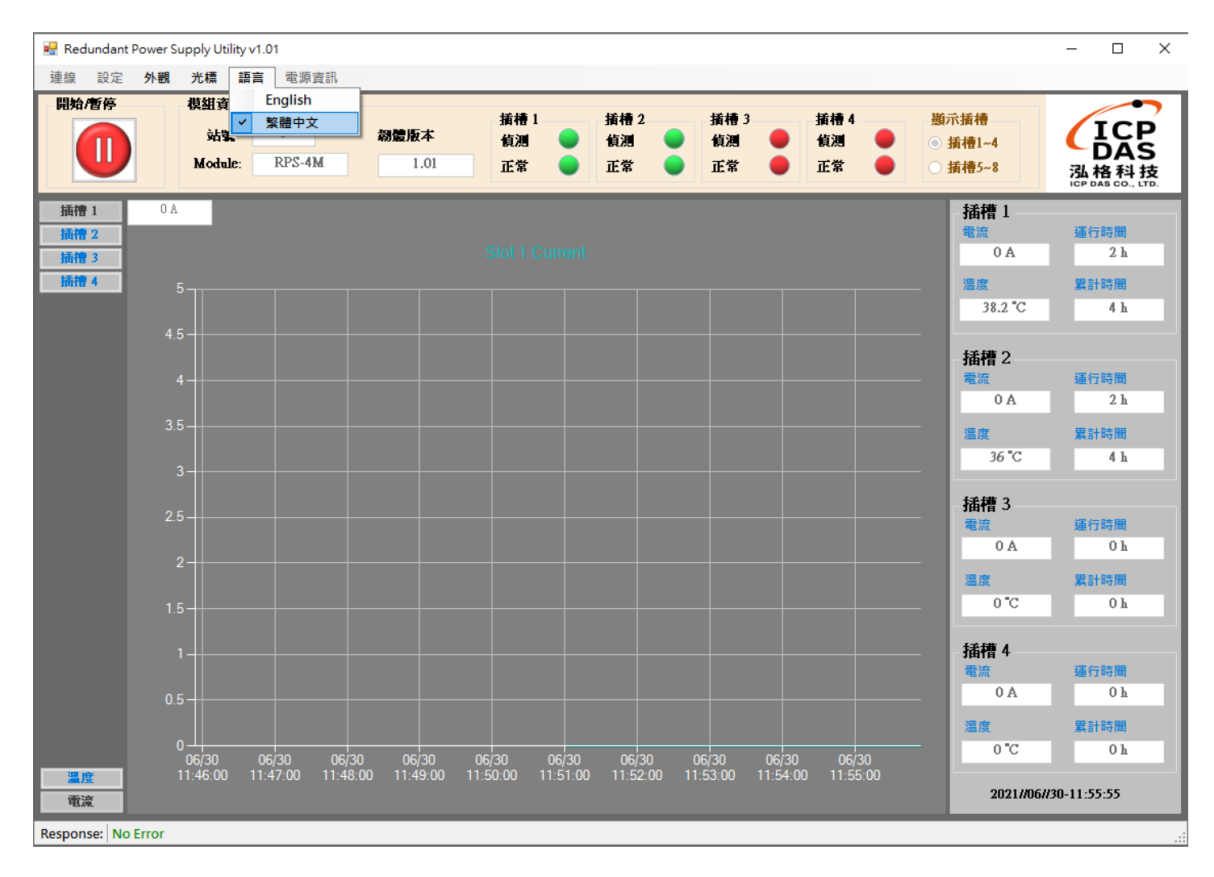

### [Power Unit Info]:

The date when the power module was used and the accumulated running time.

| 💀 Redundant P | ower Suppl | ly Utility v | v1.01  |              |                     |          |       |   |            |    |              | - 🗆             | $\times$ |
|---------------|------------|--------------|--------|--------------|---------------------|----------|-------|---|------------|----|--------------|-----------------|----------|
| Connection    | Config     | View         | Cursor | r Language   | Power Unit Info     |          |       |   |            |    |              |                 |          |
| Start / Stop  | M          | oduleInfo    | 0      | 🖳 Power Uni  | t Info              | _        | - 🗆   | × | Slot 4     | Di | isnlav Slot  |                 | >        |
|               |            | Node         | 1      | - Date of fi | rst use             | Total Ru | ntime |   | Detected 🔴 | ۲  | Slot 1~4     |                 |          |
|               | M          | fodule:      | RP     | Slot 1       | 2021/06/25-15:32:12 | Slot 1   | 4     | 7 | Working 🔴  |    | Slot 5~8     | 込格科技            | ż        |
| Slot 1        | A O        | -            |        |              |                     |          |       |   |            |    | Slot 1       | ICF DAS CO., EI | 0.       |
| Slot 2        |            |              |        | Slot 2       | 2021/06/25-15:32:12 | Slot 2   | 4     |   |            |    | Current:     | Runtime:        |          |
| Slot 3        |            |              |        | Slot 3       | 0000/00/00-00:00:00 | Slot 3   | 0     |   |            |    | 0 A          | 2 հ             | 4        |
| Slot 4        |            |              |        | Slot 4       | 0000/00/00-00-00-00 | Slot 4   | 0     |   |            |    | Temperature: | Total Runtin    | ne:      |
|               | 4.5-       |              |        | 3101 4       | 0000/00/00-00:00:00 | 3101 4   | U     |   |            |    | 38.2 °C      | 4 h             | 4        |

# 6. Appendix A: Firmware Update

| Name          | Alias | IP Address             | Sub-net Mask | Gateway     | MAC Ad  |
|---------------|-------|------------------------|--------------|-------------|---------|
| iRPS-R4M100W2 |       | Ping Server            | Server (UDP) | 192.168.0.1 | 00:0d:e |
|               |       | Firmware U             | pdate        | 3           |         |
|               |       | Locate<br>Copy to Clip | ><br>pboard  |             |         |
| .1            |       |                        |              | -           | >       |

Step 1: In the eSearch Utility, click the "Search Servers" button to search the for any RPS-4M modules connected to the network .

- Step 2: Right click on the name of the RPS-4M module to be updated.
- Step 3: Select the "Firmware Update" item from the popup menu and the "Open" dialog box will be displayed.

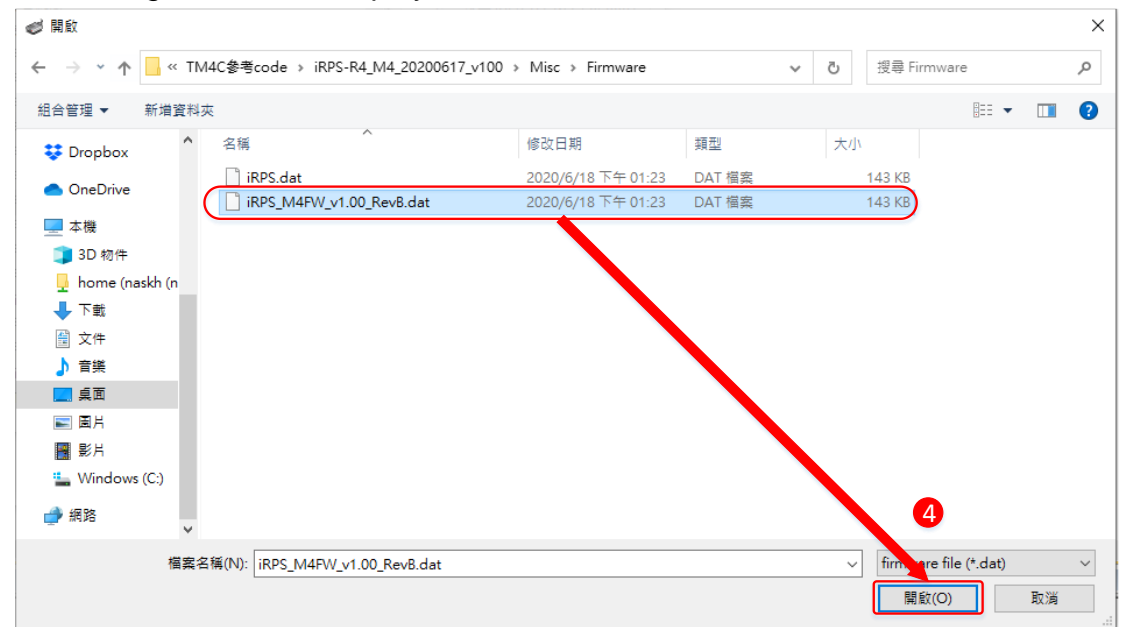

Step 4: In the "Open" dialog box, select the firmware file that will be used to update the module and then click the "Open" button.

| Firm | nware Update (Tin                                | y Module only)                                                                | ×                              |
|------|--------------------------------------------------|-------------------------------------------------------------------------------|--------------------------------|
| 5    | File Name ir<br>Note: This IP /<br>while the MAC | mware\iRPS_M4FW_v1.00<br>Address is depending on ye<br>C address in depending | RevB.dat                       |
|      | IP Address                                       | 192.168.255.15                                                                |                                |
|      | MAC Address                                      | 00:00:20:44:55:66                                                             | Factory-default<br>MAC Address |
|      | 6                                                | OK Cancel                                                                     |                                |

Step 5: Assign a valid IP Address (can be different with the current IP) and the factory-default MAC Address for the RPS-4M module. If this

IP address is invalid (e.g. IP Address: 0.0.0.0) or a user-defined MAC address is assigned. Refer to note 2 and note 3 for more details.

Step 6: Click the "OK" button.

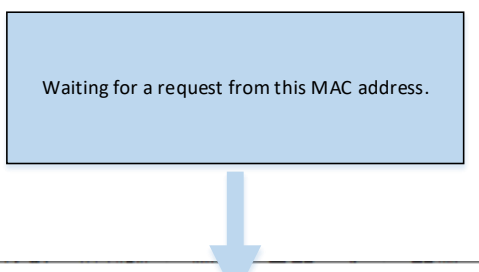

C:\WINDOWS\system32\cmd.exe

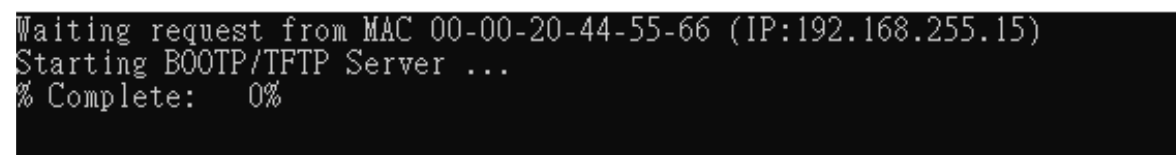

Step 7: You are now ready to update the firmware. A Command Prompt windows will be displayed the progress of the update.

Step 8: Click the "Network Setting" tab to display the Network Settings page

Step 9: Click the "Update" button in the "Remote Firmware Update" section to start the update

| S loT Power Supply × +                                                                                                    | ×                              |
|----------------------------------------------------------------------------------------------------|--------------------------------|
| ← → C ▲ 不安全   192.168.255.15                                                                                                    | ☆ 🗾 🧿 💷 🗎 🕶 🥮 🗄                |
| Redundant Power Supply (i<br>8<br>Home   Port1   Network   Filter   Monitor                                                                                                    | RPS-xxxx)<br>Password   Logout |
| Restore all options to their factory default states:                                                                                                    | Restore Defaults               |
| Forced Reboot                                                                                                    | Reboot                         |
| Update by Ethernet                                                                                                    |                                |
| If the remote firmware update is failed, then the traditional<br>firmware update (on-site) is required to make the module<br>working again.<br>Step 1: Refer to firmware update manaul first.<br>Step 2: Run eSearch Utility to prepare and wait for update.<br>Step 3: Click the [Update] button to reboot the module and<br>start update.<br>Step 4: Configure the module again. | 9 Update                       |
|                                                                                                    |                                |

Step 10: Confirm that the two MAC addresses (factory-default) listed in the Command Prompt window, "Waiting request from MAC x.x.x.x" and "BOOTPREQ from MAC: x.x.x.x", are the same, as indicated in the image below. If these addresses do not match, the update cannot proceed. Refer to note4 below for more details.

Step 11: Once the update is complete (i.e., when the progress indicator reaches 100%), close the Command Prompt window.

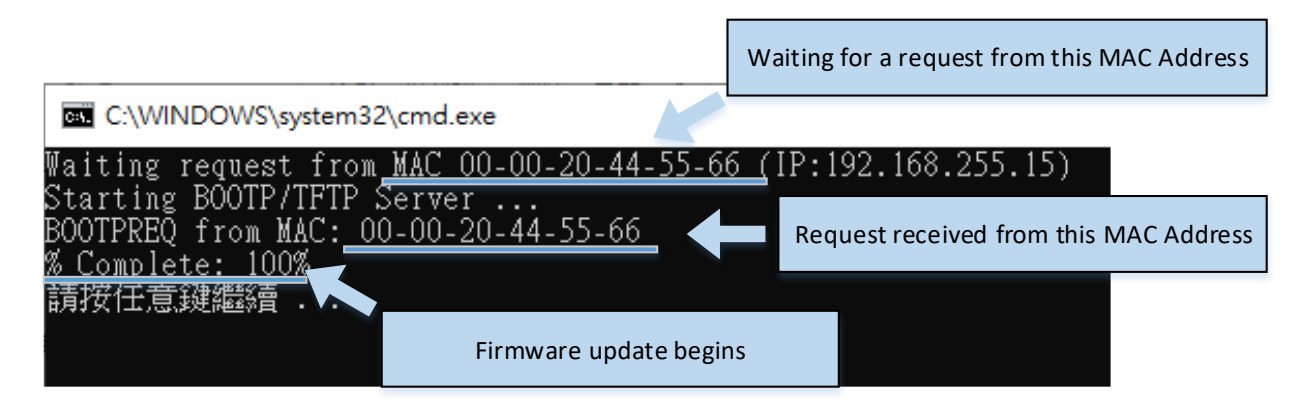

Note 1: If the IP address settings do not work correctly (e.g. there is no response to a ping command), please contact your network administrator to obtain a valid IP address for the RPS-4M module.

.....

Note 2: If the settings displayed in the IP address field of the firmware update window is incorrect or invalid (e.g. IP address: 0.0.0.0), then a valid IP address must be manually specified for the RPS-4M in order to process the update operation. Please contact your network administrator to obtain a valid IP address before proceeding.

.....

Note 3: When updating the firmware, the factory-default MAC address is used rather than the user-defined MAC address. Thus, the MAC address (user-defined) displayed in the firmware update window may not be the one required. If this is the case, the factory-default MAC address should be manually entered into the MAC Address field, or restore the MAC address to the factory-default settings via the web configuration pages.

.....

Note 4: The "BOOTPREQ from MAC: xx-xx-xx-xx-xx" message indicates there is a module with the factory-default MAC address "xx-xx..." that is asking for the firmware to be updated. The update process will not begin if you assign a user-defined MAC address in the firmware update window, since the addresses do not match. If this situation occurs, repeat the update procedure and manually enter the factory-default MAC address in the firmware update window, as described in Step 5. The firmware update procedure is illustrated in the figure below

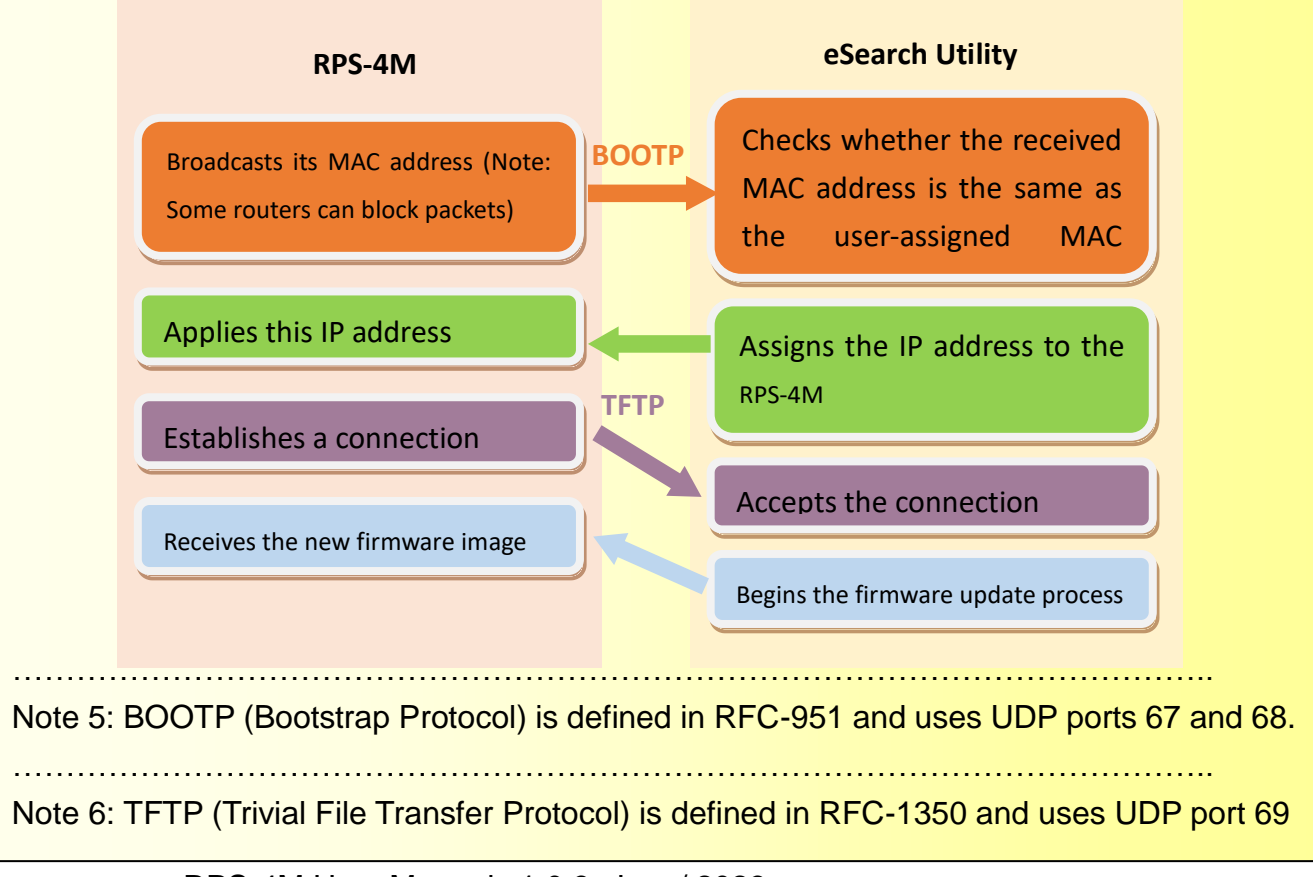

# 7. Appendix B: Modbus Protocol

# 7.1. Function 01 - Read Coils

This function code is used to read the value at addresses 0xxxx.

#### Request

| Byte    | Description       | Value                                |
|---------|-------------------|--------------------------------------|
| 00      | Module ID         | 1 ~ 247                              |
| 01      | Function Code     | 0x01                                 |
| 02 – 03 | Reference Address | Refer to section 3.1 – Address 0xxxx |
| 04 – 05 | Bit Count         | Number of bit ( <b>B</b> ) to read   |

#### Response

| Byte                | Description   | Value                             |
|---------------------|---------------|-----------------------------------|
| 00                  | Module ID     | 1 ~ 247                           |
| 01                  | Function Code | 0x01                              |
| 02                  | Byte Count    | Response data byte <b>N = B/7</b> |
| 03 – ( <b>N+</b> 2) | Bit Value     | Response bit data                 |

| Byte | Description    | Value                               |
|------|----------------|-------------------------------------|
| 00   | Module ID      | 1 ~ 247                             |
| 01   | Function Code  | 0x81                                |
| 02   | Exception Code | Refer to section 3 – Error Response |

# 7.2. Function 02 - Read Discrete Inputs

This function code is used to read the value at addresses 1xxxx.

## Request

| Byte    | Description       | Value                                |
|---------|-------------------|--------------------------------------|
| 00      | Module ID         | 1 ~ 247                              |
| 01      | Function Code     | 0x02                                 |
| 02 – 03 | Reference Address | Refer to section 3.1 – Address 1xxxx |
| 04 – 05 | Bit Count         | Number of bit (B) to read            |

#### Response

| Byte                | Description   | Value                             |
|---------------------|---------------|-----------------------------------|
| 00                  | Module ID     | 1 ~ 247                           |
| 01                  | Function Code | 0x02                              |
| 02                  | Byte Count    | Response data byte <b>N = B/7</b> |
| 03 – ( <b>N</b> +2) | Bit Value     | Response bit data                 |

| Byte | Description    | Value                               |
|------|----------------|-------------------------------------|
| 00   | Module ID      | 1 ~ 247                             |
| 01   | Function Code  | 0x82                                |
| 02   | Exception Code | Refer to section 3 – Error Response |

# 7.3. Function 03 - Read Multiple Holding Registers

This function code is used to read the value at addresses 4xxxx.

### Request

| Byte    | Description       | Value                                |
|---------|-------------------|--------------------------------------|
| 00      | Module ID         | 1 ~ 247                              |
| 01      | Function Code     | 0x03                                 |
| 02 - 03 | Reference Address | Refer to section 3.1 – Address 4xxxx |
| 04 – 05 | Word Count        | Number of word (W) to read           |

#### Response

| Byte                | Description   | Value                             |
|---------------------|---------------|-----------------------------------|
| 00                  | Module ID     | 1 ~ 247                           |
| 01                  | Function Code | 0x03                              |
| 02                  | Byte Count    | Response data byte <b>N = W*2</b> |
| 03 – ( <b>N</b> +2) | Word Value    | Response word data                |

| Byte | Description    | Value                               |
|------|----------------|-------------------------------------|
| 00   | Module ID      | 1 ~ 247                             |
| 01   | Function Code  | 0x83                                |
| 02   | Exception Code | Refer to section 3 – Error Response |

# 7.4. Function 04 - Read Multiple Input Registers

This function code is used to read the value at addresses 3xxxx.

### Request

| Byte    | Description       | Value                                |
|---------|-------------------|--------------------------------------|
| 00      | Module ID         | 1 ~ 247                              |
| 01      | Function Code     | 0x04                                 |
| 02 – 03 | Reference Address | Refer to section 3.1 – Address 3xxxx |
| 04 – 05 | Word Count        | Number of word (W) to read           |

#### Response

| Byte                | Description   | Value                             |
|---------------------|---------------|-----------------------------------|
| 00                  | Module ID     | 1 ~ 247                           |
| 01                  | Function Code | 0x04                              |
| 02                  | Byte Count    | Response data byte <b>N = W*2</b> |
| 03 – ( <b>N</b> +2) | Word Value    | Response word data                |

| Byte | Description    | Value                               |
|------|----------------|-------------------------------------|
| 00   | Module ID      | 1 ~ 247                             |
| 01   | Function Code  | 0x84                                |
| 02   | Exception Code | Refer to section 3 – Error Response |

# **7.5.** Function 05 – Write Single Coil

This function code is used to write a value to addresses 0xxxx.

### Request

| Byte    | Description       | Value                                |
|---------|-------------------|--------------------------------------|
| 00      | Module ID         | 1 ~ 247                              |
| 01      | Function Code     | 0x05                                 |
| 02 – 03 | Reference Address | Refer to section 3.1 – Address 0xxxx |
| 04 – 05 | Output Value      | Output ON: 0xFF00                    |
|         |                   | Output OFF: 0x0000                   |

### Response

| Byte    | Description       | Value                               |
|---------|-------------------|-------------------------------------|
| 00      | Module ID         | 1 ~ 247                             |
| 01      | Function Code     | 0x05                                |
| 02 – 03 | Reference Address | The same as byte 02 – 03 of request |
| 04 – 05 | Output Value      | The same as byte 04 – 05 of request |

| Byte | Description    | Value                               |
|------|----------------|-------------------------------------|
| 00   | Module ID      | 1 ~ 247                             |
| 01   | Function Code  | 0x85                                |
| 02   | Exception Code | Refer to section 3 – Error Response |

# **7.6.** Function 06 – Write Single Holding Register

This function code is used to write a value to addresses 4xxxx.

### Request

| Byte    | Description       | Value                                |
|---------|-------------------|--------------------------------------|
| 00      | Module ID         | 1 ~ 247                              |
| 01      | Function Code     | 0x06                                 |
| 02 – 03 | Reference Address | Refer to section 3.1 – Address 0xxxx |
| 04 – 05 | Output Value      | A word value                         |

#### Response

| Byte    | Description       | Value                               |
|---------|-------------------|-------------------------------------|
| 00      | Module ID         | 1 ~ 247                             |
| 01      | Function Code     | 0x06                                |
| 02 – 03 | Reference Address | The same as byte 02 – 03 of request |
| 04 – 05 | Output Value      | The same as byte 04 – 05 of request |

| Byte | Description    | Value                               |
|------|----------------|-------------------------------------|
| 00   | Module ID      | 1 ~ 247                             |
| 01   | Function Code  | 0x86                                |
| 02   | Exception Code | Refer to section 3 – Error Response |

# **7.7.** Function 15 – Write Multiple Coils

This function code is used to write values to addresses 0xxxx.

| Byte                | Description       | Value                                |
|---------------------|-------------------|--------------------------------------|
| 00                  | Module ID         | 1 ~ 247                              |
| 01                  | Function Code     | 0x0F                                 |
| 02 – 03             | Reference Address | Refer to section 3.1 – Address 0xxxx |
| 04 – 05             | Bit Count         | Number of bit ( <b>B</b> ) to write  |
| 06                  | Byte Count        | Byte number <b>N = B/7</b>           |
|                     |                   | A bit corresponds to a channel.      |
| 07 – ( <b>N+</b> 6) | Write Data        | Output ON: The bit = 1               |
|                     |                   | Output OFF: The bit = $0$            |

### Request

### Response

| Byte    | Description       | Value                               |
|---------|-------------------|-------------------------------------|
| 00      | Module ID         | 1 ~ 247                             |
| 01      | Function Code     | 0x0F                                |
| 02 – 03 | Reference Address | The same as byte 02 – 03 of request |
| 04 – 05 | Output Value      | The same as byte 04 – 05 of request |

| Byte | Description    | Value                               |
|------|----------------|-------------------------------------|
| 00   | Module ID      | 1 ~ 247                             |
| 01   | Function Code  | 0x8F                                |
| 02   | Exception Code | Refer to section 3 – Error Response |

# **7.8.** Function 16 – Write Multiple Holding Registers

This function code is used to write values to addresses 4xxxx.

### Request

| Byte                | Description       | Value                                |
|---------------------|-------------------|--------------------------------------|
| 00                  | Module ID         | 1 ~ 247                              |
| 01                  | Function Code     | 0x10                                 |
| 02 – 03             | Reference Address | Refer to section 3.1 – Address 0xxxx |
| 04 – 05             | Word Count        | Number of word (W) to write          |
| 06                  | Byte Count        | Byte number <b>N = W*2</b>           |
| 07 – ( <b>N+</b> 6) | Write Data        | Multiple word data                   |

### Response

| Byte    | Description       | Value                               |
|---------|-------------------|-------------------------------------|
| 00      | Module ID         | 1 ~ 247                             |
| 01      | Function Code     | 0x10                                |
| 02 – 03 | Reference Address | The same as byte 02 – 03 of request |
| 04 – 05 | Output Value      | The same as byte 04 – 05 of request |

| Byte | Description    | Value                               |
|------|----------------|-------------------------------------|
| 00   | Module ID      | 1 ~ 247                             |
| 01   | Function Code  | 0x90                                |
| 02   | Exception Code | Refer to section 3 – Error Response |

# 8.FAQ

# **9. Revision History**

| Revision | Date       | Description of Change                       |
|----------|------------|---------------------------------------------|
| 1.03     | 2023/01/06 | Add Communication Module (RPS-4M) and Power |
|          |            | Module (RPS-100) LED definitions.           |
|          |            | Add Power Module (RPS-100) MTBF.            |
|          |            | Add Chapter 8 & 9.                          |
| 1.00     | 2021/06/16 | Document release.                           |